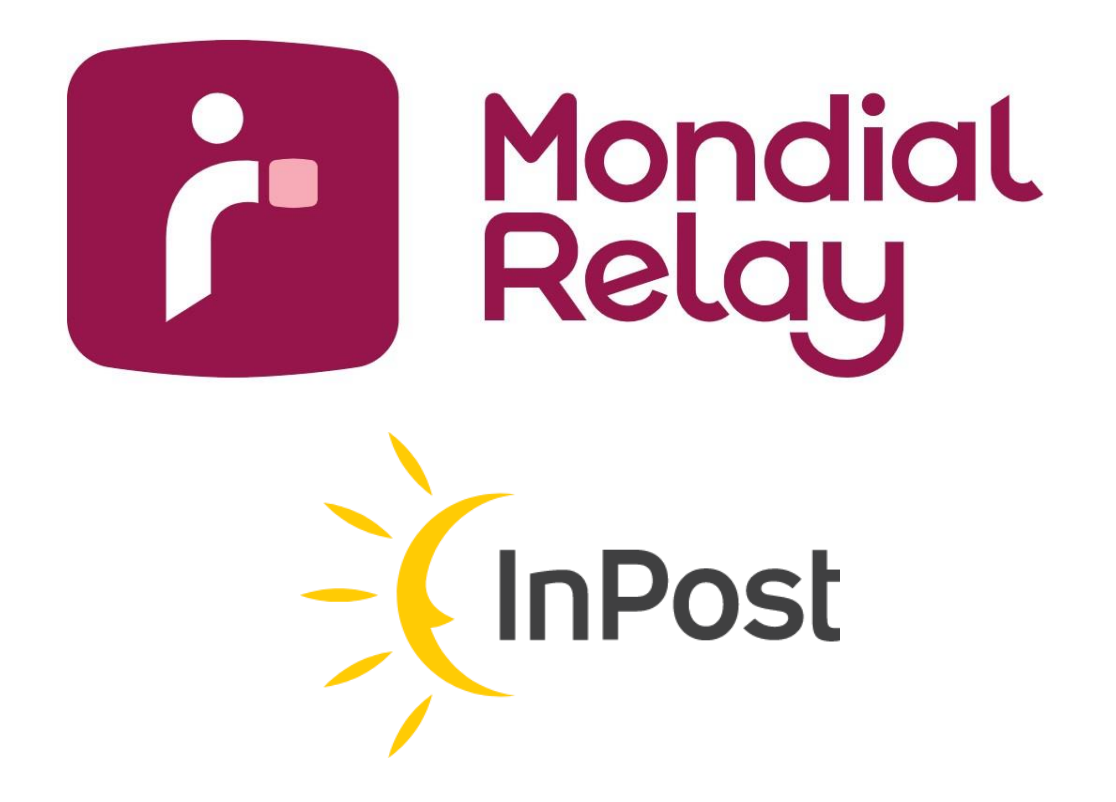

# Mondial Relay - InPost Module voor PrestaShop

Installatie, configuratie en gebruik

| Versie | Releasedatum   | Opmerkingen                                                                                                    |
|--------|----------------|----------------------------------------------------------------------------------------------------|
| V3.0.0 | September 2019 | Document gemaakt                                                                                                    |
| V3.3.0 | Januari 2023   | Onderscheid<br>Afhaalpunten/*pakketautomaten<br>(*automatische kluis) en<br>rebranding van het merk<br>Mondial Relay – In Post |

| Inhoudsopgave                                                                                                    |          |
|----------------------------------------------------------------------------------------------------|----------|
| Introductie en voorwaarden                                                                                                    | 3        |
| De module installeren                                                                                                    | 4        |
| De verschillende tabbladen:                                                                                                    | 5        |
| De module configureren<br>Tabblad "Help"                                                                                                    | 5<br>5   |
| Tabblad "Accountinstellingen"                                                                                                    | 6        |
| Tabblad "Geavanceerde instellingen"                                                                                                    | 8        |
| De weergavemodus van de Afhaalpunten/pakketautomaten kiezen                                                                                                    | 8        |
| De status voor het genereren van de etiketten selecteren                                                                                                    | 10       |
| URL van de Cron-taak                                                                                                    | 10       |
| Verzorgingsgebieden instellen om er landen aan toe te wijzen                                                                                                    | 11       |
| Gebieden/landen toewijzen                                                                                                    | 12       |
| Tabblad "Parameters van de vervoerders"                                                                                                    | 13       |
| Het resultaat op de pagina voor de klant                                                                                                    | 39       |
| Gebruik van de module                                                                                                    | 42       |
| Tabbiad "Genereren van etiketten"                                                                                                    | 42       |
| Status waarmee een etiket kan worden gegenereerd                                                                                                    | 42       |
| Een etiket maken                                                                                                    | 42       |
| Gewicht, verzekering of Afhaalpunt/pakketautomaat wijzigen                                                                                                    | 43       |
| Tabblad "Historique des étiquettes" (Etiketgeschiedenis)                                                                                                    | 44       |
| Hoe kan de klant pakketten volgen?                                                                                                    | 44       |
| Veelgestelde vragen<br>De module werkt niet goed (de kaart met Afhaalpunten of pakketautomaten<br>wordt niet goed weergegeven, geen toegang tot de verzenddetails). Wat kan ik<br>doen? | 45<br>45 |
| Is de module responsief?                                                                                                    | 45       |
| FOUTCODES                                                                                                    | 46       |
| De lijst met foutcodes:                                                                                                    | 46       |

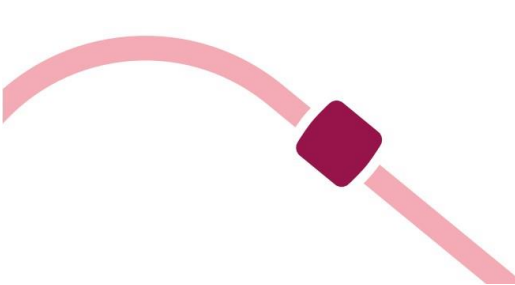

# Introductie en voorwaarden

In dit document worden de installatie, de configuratie en het gebruik van de module Mondial Relay - InPost V3.3.0 voor Prestashop beschreven.

Deze versie van de module is compatibel met Prestashop-versies 1.6.1 t/m 1.8.X.

Met deze module kunnen de volgende leveringswijzen van Mondial Relay - InPost worden gebruikt:

- **24R/MED**: levering in een Afhaalpunt: tot 30 kg en/of een maximale omvang van 150 cm (L+B+H), waarbij de grootste lengte niet meer dan 120 cm is
- **24R/APM**: levering in een pakketautomaat (automatische kluis): tot 25 kg en/of maximaal 62x38x36 cm (LxBxH) groot.
- HOM: thuislevering (internationale zending): tot 30 kg zonder afspraak
- **DRI**: levering in een Colis Drive: tot 130 kg

- LD1: thuislevering: tot 60 kg met 1 bezorger, op afspraak
- LDS: thuislevering: tot 130 kg met 2 bezorgers, op afspraak

# Raadpleeg het Mondial Relay - InPost-aanbod voor meer informatie over de specifieke kenmerken van elke dienst.

In Prestashop worden de modules beheerd via het beheerscherm van de modules in de backoffice, en de module Mondial Relay - InPost staat klaar om te worden geïnstalleerd.

| Dashtooard هم                                   | Module manage       | er                             |                                   |                 | Upload een module     G+ Maak verbinding met Addons     Help |
|-------------------------------------------------|---------------------|--------------------------------|-----------------------------------|-----------------|--------------------------------------------------------------|
| VERKOPEN                                        | Modules Waarschuwin | igen <sup>e</sup> Updates      |                                   |                 |                                                              |
| 🖶 Bestellingen<br>🛃 Catalogus                   |                     | mondul X                       |                                   | <u>२</u>        |                                                              |
| Klanten     Klantenservice                      |                     | Categorie                      | Status                            | Bulkacties      |                                                              |
| 5. Statistieken                                 |                     | Alle categorieën               | V Toon alle modules               | ✓ Deinstalleren | ~                                                            |
| VERBETEREN                                      |                     | Verzending & logistiek         |                                   |                 |                                                              |
| Modules ^<br>Module manager<br>Module catalogus |                     | MondlaiRelay - Inpost Officiel | Bezorg uw pakketten in Afhaalpunt |                 | Configureer 🗸                                                |

Toegang tot het modulebeheerscherm in de Prestashop-backoffice

Als u een oude versie gebruikt, wordt het bericht "Bijwerken" weergegeven, en anders ziet u de knop "Configureer" om de configuratie te starten. **\*U hoeft de huidige versie niet te verwijderen, u kunt de nieuwe versie eroverheen installeren.** 

Voor de configuratie van de module hebt u de gegevens nodig die u van Mondial Relay - InPost hebt ontvangen.

- Voor **het START-aanbod** vindt u de gegevens in uw profiel => <u>Mijn</u> <u>verbindingsinstellingen</u>. U kunt hier uw account aanmaken of weergeven: <u>http://www.mondialrelay.fr/mon-profilmondial-relay/</u>
- Voor **het aanbod OP MAAT** krijgt u de benodigde gegevens van uw contactpersoon bij MONDIAL RELAY INPOST.

\*Als u deze gegevens nog niet hebt ontvangen, kunt u de module installeren en configureren met de testgegevens hieronder. Na ontvangst van uw eigen gegevens kunt u de testgegevens hierdoor vervangen.

- Webservice Enseigne: **BDTEST13**
- Merkcode: 11
- Webservicesleutel: **PrivateK**

# De module installeren

Klik op "Installeren" om de module te installeren.

De module wordt in enkele seconden geïnstalleerd en vervolgens wordt u naar de configuratiepagina van de module geleid, zoals hieronder.

| Verificatie                                                                              |                                                                                                    |         |
|------------------------------------------------------------------------------------------|----------------------------------------------------------------------------------------------------|---------|
| Ww accountinstellingen worden geleverd door Mondial relay wanneer u een professionele ac | court bij hen heeft. Voor meer informatie, klik op de "Hulp" tab. Nadat je je codes hebt ingewild, moet je het tabbiad "Geavanceerde instellingen" instellen. |         |
| * Webservice Enseigne                                                                    |                                                                                                    |         |
| * Merkcode                                                                               |                                                                                                    |         |
| *Webservicesleutel                                                                       |                                                                                                    |         |
| * Etikettaal                                                                             | Faes V                                                                                                    |         |
| * Gewichtseenheid                                                                        | Klapan 🗸                                                                                                    |         |
|                                                                                          | VERBNONG CONTROLEEN                                                                                                    |         |
|                                                                                          |                                                                                                    | Opslaan |

Als u de module niet vindt in uw Prestashop-backoffice, kunt u hem vinden via Addons: <u>https://addons.prestashop.com/fr/point-relais-retrait-magasin/1752-</u> <u>mondial-relay-officiel.html</u> of op onze website: <u>https://www.mondialrelay.fr/solutionspro/documentation-</u> technique/documentation-techniquemodules/

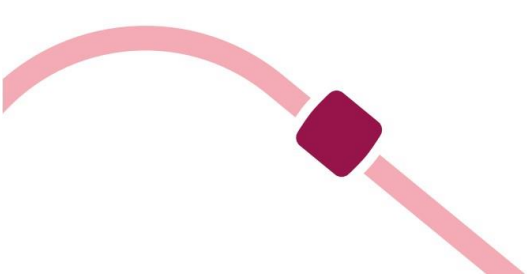

#### De verschillende tabbladen:

Mondial Relay – InPost Genereren van etiketten Label etiketten Account instellingen Geavanceerde instellingen Parameters van de vervoerders Activiteitenlogboeken Help

# De module configureren

#### Tabblad "Help"

We raden u aan deze informatie te lezen voordat u de module installeert. U vindt hier een overzicht van de configuratie van de module en kunt hier controleren welke gegevens u nodig hebt voor een goede werking van uw module. Ook kunt u hier de verschillende instellingen testen zoals hierboven:

| Module-configuratiehandleiding                                                                                                    |
|----------------------------------------------------------------------------------------------------|
| Sele atogen voor net configuren van de module:<br>• er ur indenligen Nood ik dy vestervoe is en de keep oor de apply account vesteringen.<br>• oor de eenversen oor approvideer voor vesteringen te vesteren voor noor en daar dy vestervoer is de apply accounteren te is de apply accounteren te is d |
|                                                                                                    |
| Snelle hulp                                                                                                    |
| Consister a varietities indiversities include to configurations                                                                                                    |
| Kills on de onderstande knot en metrolage nit als sile varieties voldsan til                                                                                                    |
| VERESTEN CONTROLERM                                                                                                    |
| Problemen met de module na een update 7<br>Problem de active leeg te maken en de geforceerde compliate in te sonakelen                                                                                                    |
| PRESTABLICPEADHE WISSEN                                                                                                    |
| Problemen met de update van de betrektotur 7<br>Controllaar de Mondul Raaly activitetenloppoelaan                                                                                                    |
| LOGIDDEN OPENN                                                                                                    |
|                                                                                                    |

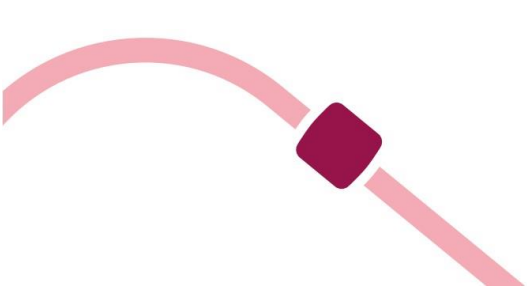

# Tabblad "Accountinstellingen"

Op dit scherm moet u de gegevens die bij uw account horen of eventueel de testgegevens invullen.

| Verificatie                                                                      |                                                                                                    |         |
|----------------------------------------------------------------------------------|----------------------------------------------------------------------------------------------------|---------|
| Uw accountinstellingen worden geleverd door Mondial relay wanneer u een professi | onele account bij hen heeft. Voor meer informatie, klik op de "Hulp" tab. Nadat je je codes hebt ingevuld, moet je het tabbiad "Geavanceerde instellingen" instellen. |         |
| * Webservice Enseigne                                                            |                                                                                                    |         |
| * Merkcode                                                                       |                                                                                                    |         |
| * Webservicesleutel                                                              |                                                                                                    |         |
| * Etikettaal                                                                     | Frans V                                                                                                    |         |
| * Gewichtseenheid                                                                | Kilogam 🗸                                                                                                    |         |
|                                                                                  | VERBINDING CONTROLEREN                                                                                                    |         |
|                                                                                  |                                                                                                    | _       |
|                                                                                  |                                                                                                    | Opslaan |

Instellingen van de account

Voor **het START-aanbod** vindt u de gegevens hier in uw profiel => <u>Mijn</u> <u>verbindingsinstellingen</u>: <u>http://www.mondialrelay.fr/mon-profil-mondial-relay/</u>

Voor **het aanbod OP MAAT** krijgt u het document met de beveiligingsinstellingen in pdf-formaat van uw contactpersoon. Dit bevat de volgende gegevens (de gegevens hierna zijn fictief en worden alleen als voorbeeld gegeven):

| Société                                                                                                    | Mondial Relay                                                                 |                                                                                                    |
|----------------------------------------------------------------------------------------------------|-------------------------------------------------------------------------------|----------------------------------------------------------------------------------------------------|
| Marque                                                                                                    | MQ                                                                            | 2 caractères                                                                                                |
| Code Marque                                                                                                    | 99                                                                            | 2 numériques                                                                                                |
| Origine                                                                                                    | 123456                                                                        | 6 caractères                                                                                                |
| Enseigne de test                                                                                                    | BDTEST13                                                                      | 8 caractères                                                                                                |
|                                                                                                    |                                                                               |                                                                                                    |
| Enseigne de test                                                                                                    | BDTEST13                                                                      | 8 caractères                                                                                                |
| Enseigne de test<br>Clé de test                                                                                                    | BDTEST13<br>PrivateK                                                          | 8 caractères<br>8 caractères                                                                                |
| Enseigne de test<br>Clé de test<br>Référence de la marque                                                                              | BDTEST13<br>PrivateK<br>MQ123456                                              | 8 caractères<br>8 caractères<br>8 caractères                                                                |
| Enseigne de test<br>Clé de test<br>Référence de la marque<br>Clé privée                                                                | BDTEST13<br>PrivateK<br>MQ123456<br>aBcdEfgH                                  | 8 caractères<br>8 caractères<br>8 caractères<br>8 caractères<br>8 caractères                                |
| Enseigne de test<br>Clé de test<br>Référence de la marque<br>Clé privée<br>Imètres pour les Permalink (Liens                           | BDTEST13<br>PrivateK<br>MQ123456<br>aBcdEfgH<br>URL Permanents)               | 8 caractères<br>8 caractères<br>8 caractères<br>8 caractères<br>8 caractères                                |
| Enseigne de test<br>Clé de test<br>Référence de la marque<br>Clé privée<br>Imètres pour les Permalink (Liens<br>Référence de la marque | BDTEST13<br>PrivateK<br>MQ123456<br>aBcdEfgH<br>URL Permanents)<br>MQ12345699 | 8 caractères<br>8 caractères<br>8 caractères<br>8 caractères<br>8 caractères<br>8 caractères + 2 numériques |

<u>Beveiligingsinstellingen</u>

Hier ziet u hoe het formulier moet worden ingevuld conform de gegevens in het document met beveiligingsinstellingen:

Webservice Enseigne = [merk]+[herkomst], 8 tekens

- Merkcode = [Merkcode]
- Webservicesleutel = [Privécode]
- Gewichtseenheid\* = gram of kilo (\*geef de gewichtseenheid op die wordt gebruikt voor de producten van uw winkel)

In het bovenstaande voorbeeld is dat:

- Webservice Enseigne =MQ123456
- Merkcode = 99
- Webservicesleutel = aBcdEfgH
- Gewichtseenheid\* = kilo (\*geef de gewichtseenheid op die wordt gebruikt voor de producten van uw winkel)

In de rest van deze handleiding gebruiken we de testgegevens voor de beveiliging.

| * Webservice Enseigne | BDTEST13 |
|-----------------------|----------|
| * Merkcode            | 11       |
| * Webservicesleutel   | PrivateK |

Configuratie van de module met de testgegevens

Klik vervolgens op "Opslaan". Vervolgens verschijnt er een bericht waarin wordt bevestigd dat de gegevens van de account zijn bijgewerkt.

| Verificatie                                                                       |                                                                                                    |
|-----------------------------------------------------------------------------------|----------------------------------------------------------------------------------------------------|
| Uw accountinstellingen worden geleverd door Mondial relay wanneer u een professio | nele account bij hen heeft. Voor meer informatie, klik op de "Hulp" tab. Nadat je je codes hebt ingevuld. moet je het tabbied "Geavanceerde instellingen" instellen. |
| * Webservice Esseigne                                                             |                                                                                                    |
| - Heuseline Lineghe                                                               | 8016113                                                                                                    |
| * Merkcode                                                                        | 11                                                                                                    |
| * Webservicesleutel                                                               | Privatesk                                                                                                    |
| * Etikettaal                                                                      | Rans V                                                                                                    |
| * Gewichtseenheid                                                                 | Klogram 🗸                                                                                                    |
|                                                                                   | VERBINDING CONTROLEEN                                                                                                    |
|                                                                                   |                                                                                                    |
|                                                                                   | Opstaan                                                                                                    |
|                                                                                   |                                                                                                    |
|                                                                                   | <u>De account bijwerken</u>                                                                                                    |
|                                                                                   |                                                                                                    |
|                                                                                   | De jestellingen zijn bijgewerkt                                                                                                    |
|                                                                                   | Ue instellingen zijn bijgewerkt.                                                                                                    |
|                                                                                   |                                                                                                    |
| Klik vervolgens on de know                                                        | o "Verbinding controleren". Er verschijnt een bericht op                                                                                                    |
|                                                                                   | bevestiged dat environment in discription of the service Manufiel                                                                                                    |
| net scherm Waarin Wordt                                                           | pevestiga dat er verbinding is met de server van Mondial                                                                                                    |

Relay.

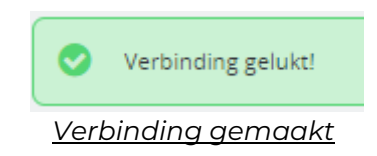

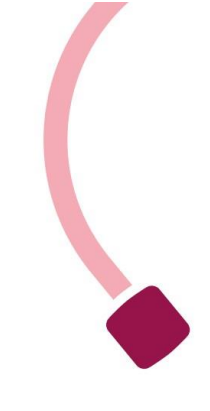

## Tabblad "Geavanceerde instellingen"

Via dit tabblad kunt u:

- De weergavemodus kiezen voor de voorgestelde Afhaalpunten/pakketautomaten (normaal/widget).
- Bestellingen met een bepaalde status selecteren als u etiketten wilt genereren.
- Uw URL ophalen van de Cron-taak van de module.

Let op dat u elke wijziging van een instelling moet bevestigen door op "Opslaan" klikken.

#### De weergavemodus van de Afhaalpunten/pakketautomaten kiezen

| Fontoffice: Afhaalpunt-weegavemodus                                                                                                    |        |
|----------------------------------------------------------------------------------------------------|--------|
| <ul> <li>Kies een manier om de Afhaalpunt voor uw winkel weer te geven.</li> <li>Normale modus: responsief zonder kaart</li> <li>Widgermodus: responsief met een kaart</li> </ul> |        |
| Weergavemodus: O hormaal                                                                                                    |        |
|                                                                                                    | pslaan |
| Geavanceerde instellingen van de module                                                                                                    |        |

**Widgetmodus:** in de widgetmodus worden de Afhaalpunten/pakketautomaten op een kaart weergegeven

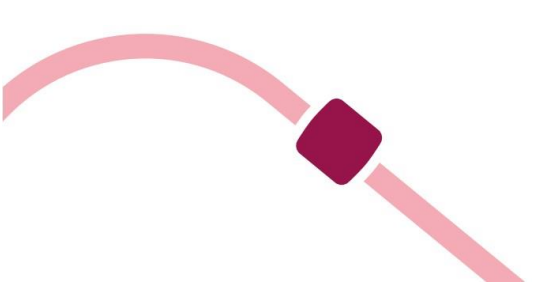

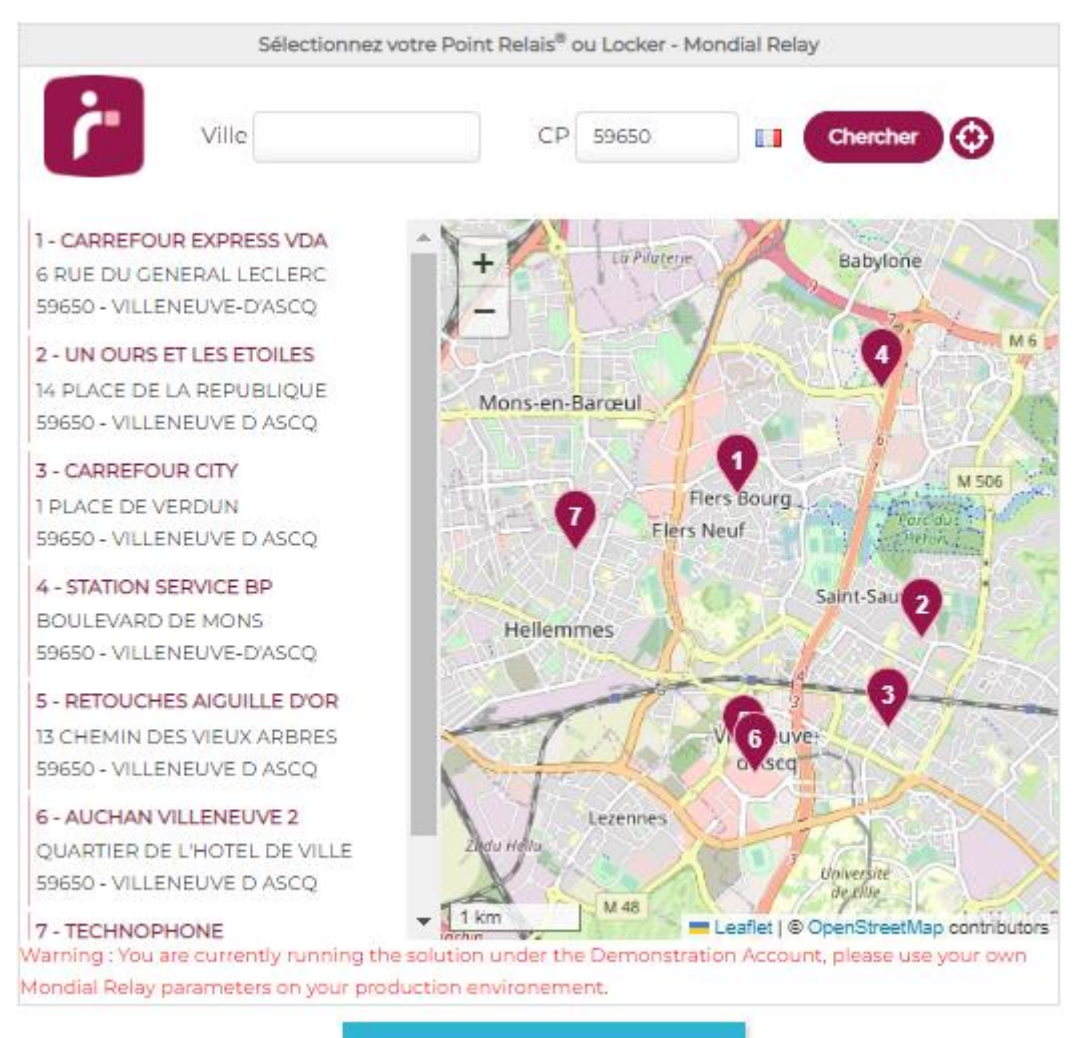

UTILISER CE POINT RELAIS

Weergave van de Afhaalpunten/pakketautomaten in de widgetmodus

**Normale modus:** in de normale modus worden de Afhaalpunten/pakketautomaten in een lijst weergegeven.

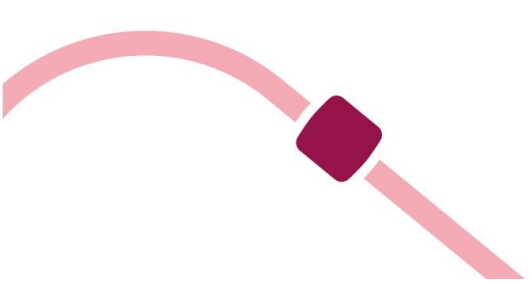

| Sélectionnez votre Point Relais® ou Locker                                                                 |   |
|----------------------------------------------------------------------------------------------------|---|
| Ville CP 59650 Chercher 🛟                                                                                  |   |
| 1 - CARREFOUR EXPRESS VDA                                                                                  | * |
| 6 RUE DU GENERAL LECLERC                                                                                   |   |
| 59650 - VILLENEUVE-D'ASCQ                                                                                  |   |
| 2 - UN OURS ET LES ETOILES                                                                                 |   |
| 14 PLACE DE LA REPUBLIQUE                                                                                  |   |
| 59650 - VILLENEUVE D ASCQ                                                                                  |   |
| 3 - CARREFOUR CITY                                                                                         |   |
| 1 PLACE DE VERDUN                                                                                          |   |
| 59650 - VILLENEUVE D ASCQ                                                                                  |   |
| 4 - STATION SERVICE BP                                                                                     |   |
| BOULEVARD DE MONS                                                                                          |   |
| 59650 - VILLENEUVE-D'ASCQ                                                                                  |   |
| 5 - RETOUCHES AIGUILLE D'OR                                                                                |   |
| 13 CHEMIN DES VIEUX ARBRES                                                                                 |   |
| 59650 - VILLENEUVE D ASCQ                                                                                  |   |
| 6 - AUCHAN VILLENEUVE 2                                                                                    |   |
| OUARTIER DE L'HOTEL DE VILLE                                                                               |   |
| 59650 - VILLENEUVE D ASCQ                                                                                  | + |
| I<br>Warning : You are currently running the solution under the Demonstration Account, please use your own | n |
| Mondial Relay parameters on your production environement.                                                  |   |

#### UTILISER CE POINT RELAIS

Weergave van de Afhaalpunten/pakketautomaten in de normale modus

#### De status voor het genereren van de etiketten selecteren

| 🍄 Mondial Relay-bestelstatus                                                                                                    |                                                                                                    |
|----------------------------------------------------------------------------------------------------|----------------------------------------------------------------------------------------------------|
| <ul> <li>Standaard gebruikt de Mondial Reley-module de bestelstatus "Wordt verwerkt" voor<br/>module de status "Afgeleverd".</li> <li>Hier kunt u dit wijzgen en uw eigen systeem van bestelstatussen gebruiken:</li> </ul> | et weergeven van bestellingen die beschikbaar zijn voor het genereren van etiketten. Als de etiketten gegenereerd zijn, dan gaat de bestelling naar de status "Verzonden". Voor reeds afgeleverde bestellingen gebruikt de |
| Bestelstatus voor het weergeven van bestellingen die<br>beschikbaar zijn voor het genereren van etiketten:                                                                                                    | Work momenteel voorbereid                                                                                                    |
| Bestelstatus die gebruikt wordt na het generen van de<br>etiketten:                                                                                                    | Verzonden 🗸                                                                                                    |
| Bestelstatus die gebruikt wordt voor reeds afgeleverde<br>bestellingen:                                                                                                    | Afgebrard V                                                                                                    |
|                                                                                                    | Opste                                                                                                    |

U kunt een bepaalde status kiezen om alleen bestellingen met die status op te vragen om er etiketten voor te genereren. U kunt hier ook de status kiezen die automatisch aan uw bestellingen wordt toegekend wanneer u ze hebt gegenereerd, en de status die met de Cron-taak wordt gebruikt wanneer de pakketten worden afgeleverd.

#### URL van de Cron-taak

Bepaalde acties in de module moeten vaker worden uitgevoerd (zoals het bijwerken van de trackinginformatie als het pakket geleverd is ("Afgeleverd"). Deze acties moeten periodiek worden gestart. In plaats van dit soort acties telkens handmatig te doen, kunt u ze ook automatiseren met zogenaamde Cron-taken.

U beheert/definieert Cron-taken rechtstreeks bij uw hostingprovider met de URL van de Cron-taak op dit tabblad.

Voor een Cron-taak moet u twee instellingen opgeven:

- De URL die moet worden gebruikt om de actie uit te voeren.
- Een tijdsinterval (maximaal één keer per zes uur).

Voor de module Mondial Relay - InPost adviseren we de Cron-taak één keer per dag tussen 4.00 en 5.00 uur 's ochtends uit te voeren.

U kunt de taak ook handmatig starten met de knop "Starten".

| Cron-taken 1 E 2                                     |                                                              |                                                          |                                                                                                    |         |  |  |  |
|------------------------------------------------------|--------------------------------------------------------------|----------------------------------------------------------|----------------------------------------------------------------------------------------------------|---------|--|--|--|
| U moet een Cron-taak aan<br>De CRON-taak wordt gebru | maken op uw server voor he<br>iikt voor het instellen van de | t bijwerken van de bestelst<br>frequentie van de oproepe | stur als de bestelling verzonden is.<br>n aan onze volgservice om de pakketten met de status "Afgeleverd" te zien. Mj adviseren om een oproepfrequente va6 uur in te stellen. |         |  |  |  |
| Technische naam                                      | Titel                                                        | Frequentie                                               | URL                                                                                                    |         |  |  |  |
| mondialrelay:orders_update                           | Status update orders                                         | 6 uren (aanbevolen)                                      | https://demo.mondiairelay-deliverymodes.paf.mademonstration.fr/m/imodule/mondiairelay/ordersStatusUpdate/tsecure_key=1df4224425602a572cfed153438dfaz23                        | Starten |  |  |  |

Daarmee beschikt u eveneens over de gegevens van de laatste handmatige aanroep en kunt u de geschiedenis van de laatste aanroep verwijderen.

| Taakst | atus                       |        |          |                     |             |
|--------|----------------------------|--------|----------|---------------------|-------------|
| Id     | Titel                      | Status | Duur     | Laatste update      |             |
| 1      | mondialrelay.orders_update | -      | 0.107000 | 2023-02-03 10:25:46 | 🛱 Verwijder |

\*Stel voordat u de vervoerders configureert de verzorgingsgebieden van uw bedrijf in. Wanneer u de vervoerders configureert, worden deze gebieden weergegeven.

# Verzorgingsgebieden instellen om er landen aan toe te wijzen

\*Ga voor de instelling van de verzorgingsgebieden naar het tabblad "Internationaal / Locaties / Zones" op de beheerpagina van Prestashop.

|                                                         | Locaties > Zones |                 |                 |              |                                                  |           |
|---------------------------------------------------------|------------------|-----------------|-----------------|--------------|--------------------------------------------------|-----------|
|                                                         | Zones            |                 |                 | ⊙ Nieu       | we zone toevoegen Aanbevolen Modules en Services | s Help    |
| VERKOPEN                                                | Zones La         | nden Provincies |                 |              |                                                  |           |
| 🕹 Bestellingen                                          | Zones (16)       |                 |                 |              |                                                  | 0         |
| <ul> <li>Catalogus</li> <li>Klanten</li> </ul>          | Bulk acties      | ×               |                 |              |                                                  |           |
| Klantenservice                                          |                  | ID A            | Zone:           | Ingeschakeld |                                                  | Acties    |
| <ul> <li>Statistieken</li> <li>Mondial Relay</li> </ul> |                  | Zoek op ID      | Zoek zone       |              | •                                                | Q, Zoeken |
|                                                         |                  | 1               | Europe          |              |                                                  | 1.1       |
| VERBETEREN                                              |                  | 3               | Azia            |              |                                                  | 1.1       |
| Design                                                  |                  | 4               | Africa          |              |                                                  | 1.1       |
| etaling                                                 |                  | 5               | Oceania         |              |                                                  | 2.3       |
| Internationaal<br>Lokalisatie                           |                  | 6               | South America   |              |                                                  | × ±       |
| Locaties                                                |                  | 7               | Europe (non-EU) |              |                                                  | 2.1       |
|                                                         |                  |                 |                 |              |                                                  |           |

Verzorgingsgebieden instellen

Voor deze handleiding maken we de volgende verzorgingsgebieden: België, Duitsland, Frankrijk, Italië, Luxemburg, Nederland, Oostenrijk, Portugal en Spanje.

Klik hiervoor op de knop "Nieuwe zones toevoegen", voeg het gebied toe en klik op "Opslaan". Herhaal dit voor elk gebied.

| Zones Landen Provincies |                                                                                                    |
|-------------------------|----------------------------------------------------------------------------------------------------|
| Zones                   |                                                                                                    |
| * Neam                  | FRANCE Zonemann (b)r. Afrika, Westkust, kanninggende Landen),                                                                                                    |
| Actief                  | is in the second second sec |
| Annuleren               | Cystem                                                                                                    |

#### Een verzorgingsgebied toevoegen

Wanneer u alle gebieden hebt toegevoegd, verschijnen ze op het scherm zoals hieronder.

| Bulk acties | ~          |            |              |   |        |
|-------------|------------|------------|--------------|---|--------|
|             | ID ^       | Zone:      | Ingeschakeld |   | Acties |
|             | Zoek op ID | Zoek zone  | •            |   | Zoeken |
|             | 9          | FRANCE     |              | / | :      |
|             | 10         | BELGIQUE   |              | / | :      |
|             | 11         | LUXEMBOURG |              | / | :      |
|             | 12         | PAYS-BAS   |              | / | :      |
|             | 13         | ESPAGNE    |              | / | :      |
|             | 14         | PORTUGAL   |              | / | :      |
|             | 15         | ALLEMAGNE  |              | / | :      |
|             | 16         | AUTRICHE   |              | / | :      |
|             | 17         | ITALIE     |              |   | :      |
|             |            |            |              |   |        |

Nieuwe verzorgingsgebieden

## Gebieden/landen toewijzen

U moet nu elk leveringsland koppelen aan het bijbehorende gemaakte gebied om dat te activeren.

Ga naar het tabblad "Internationaal / Locaties / Zones". Schakel elk land in het relevante nieuw gemaakte gebied in.

| <ul> <li>Klantenservice</li> <li>Statistieken</li> </ul> | Locaties / Landen       | O Voej                          | een nieuw land toe Aanbevolen Modules en Services Help |
|----------------------------------------------------------|-------------------------|---------------------------------|--------------------------------------------------------|
| Mondial Relay                                            | Zones Landen Provincies |                                 |                                                        |
| VERBETEREN                                               | - <u>0</u>              |                                 |                                                        |
| 🛖 Modules                                                | Landen 241              |                                 |                                                        |
| 📮 Design                                                 | D TA Land TA            | ISO-code 💌 Landnummer 💌 Zone: 💌 | Ingeschakeld                                           |
| Verzending                                               |                         |                                 |                                                        |
| Betaling                                                 |                         |                                 | Q Zoeken                                               |
| (#) Internationaal                                       | 229 Afghanistan         | AF +93 Asia                     | × Ø Wijzig                                             |
| Lokalisatie<br>Locaties                                  | 241 Åland               | AX - Europe (non-EU)            | × Ø <sup>®</sup> Wijzig                                |

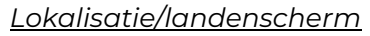

Klik op "Wijzig" op de regel van het betreffende land (bijvoorbeeld Frankrijk):

+33

8 France
 FR

Wijzig het gebied en sla op (het land is standaard in het gebied Europa, zet dit over naar Frankrijk) en klik op "Opslaan".

France

/ Modifie

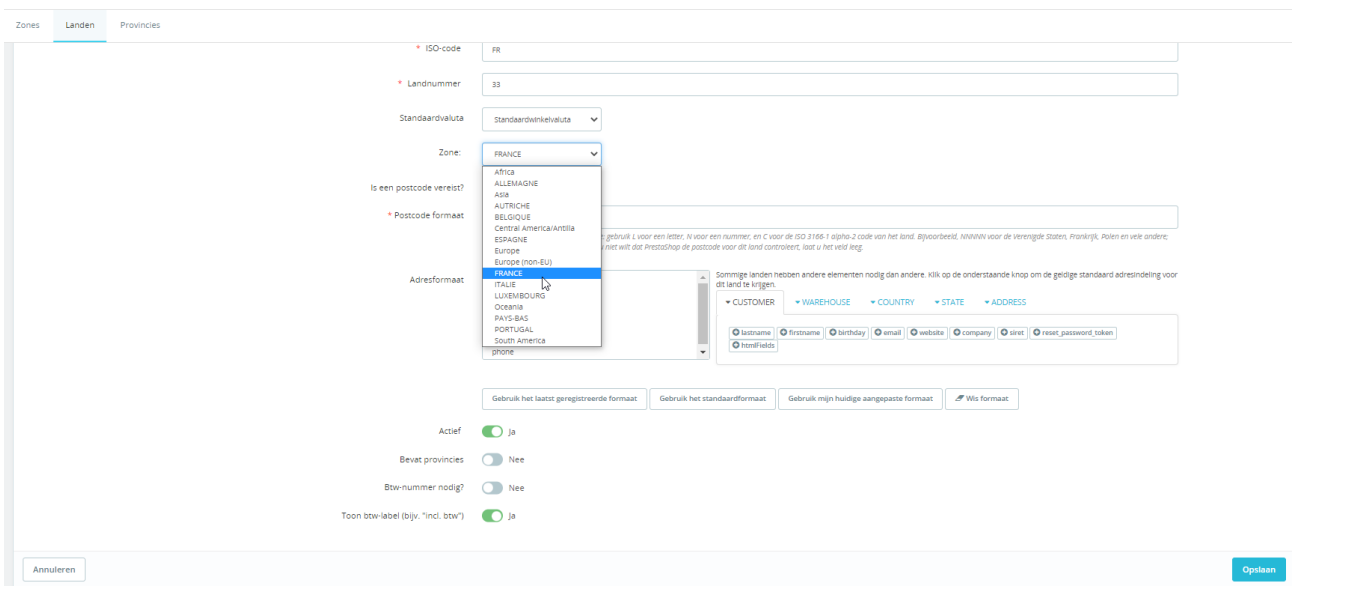

#### Een land instellen

Wanneer u dit gedaan hebt voor alle relevante landen, ziet u een scherm zoals het volgende:

| Zones | Zames Landen Provincies                 |               |              |                |            |              |                       |  |  |  |
|-------|-----------------------------------------|---------------|--------------|----------------|------------|--------------|-----------------------|--|--|--|
| Lande | Landen > filter op Ingeschakeld: Ja (9) |               |              |                |            |              |                       |  |  |  |
|       | ID 🔻                                    | Land YA       | ISO-code 💌 🔺 | Landnummer 🔻 🗸 | Zone: 💌 🔺  | Ingeschakeld |                       |  |  |  |
|       |                                         |               |              |                |            | ✓  s ✓       | Q Zoeken              |  |  |  |
| 0     | 3                                       | 3 Belgre      | BE           | +32            | BELGIQUE   | ×            | I Wijzig              |  |  |  |
| 0     | 1                                       | 1 Duitsland   | DE           | -49            | ALLEMAGNE  | ×            | d <sup>9</sup> Wijzig |  |  |  |
| 0     | 8                                       | 8 Frankrijk   | FR           | -33            | FRANCE     | ~            | d <sup>®</sup> ₩ijzig |  |  |  |
| 0     | 10                                      | 0 Italië      | п            | -39            | ITALIE     | ~            | d <sup>₽</sup> Wijzig |  |  |  |
| 0     | 12                                      | 2 Luxemburg   | LU           | +352           | LUXEMBOURG | ~            | & Wijzig              |  |  |  |
| 0     | 13                                      | 3 Nederland   | NL           | -31            | PAYS-BAS   | ~            | 🖋 Wijzig              |  |  |  |
| 0     | 2                                       | 2. Oostenrijk | AT           | -43            | AUTRICHE   | ×            | & Wijzig              |  |  |  |
| 0     | 15                                      | 5 Portugal    | PT           | +351           | PORTUGAL   | ~            |                       |  |  |  |
| 0     | 6                                       | 5 Spanje      | ES           | +34            | ESPAGNE    | ×            | 🖋 Wijzig              |  |  |  |
| Bu    | lk acties                               | 5.a           |              |                |            |              |                       |  |  |  |

Overzicht van de actieve landen/gebieden na instelling

#### Tabblad "Parameters van de vervoerders"

Op dit tabblad kunt u de vervoerders maken voor de verschillende leveringswijzen, en de levertijden, gewichtscategorieën, tarieven en dergelijke instellen, afhankelijk van de landen van bestemming.

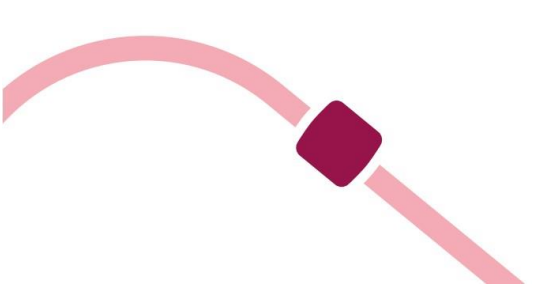

\*Ga naar het tabblad "Parameters van de vervoerders" op het configuratiescherm van de module Mondial Relay - InPost, zodat de vervoerder goed wordt verwerkt, anders worden er geen Afhaalpunten/pakketautomaten weergegeven.

<u>Om uw vervoerders correct aan te maken, ziet u hier in welke landen waar we</u> <u>leveren het merk Mondial Relay respectievelijk het merk InPost is erkend:</u>

Mondial Relay: Frankrijk, België, Luxemburg, Nederland, Duitsland en Oostenrijk.

InPost: Spanje, Portugal en Italië.

Houd bij het aanmaken van uw vervoerders voor de afmetingen en gewichten van pakketten rekening met het volgende:

Een pakket dat moet worden afgeleverd op **een Afhaalpunt** mag niet groter zijn dan 150 cm (L+B+H) (waarbij de grootste lengte niet meer dan 120 cm mag zijn), en niet zwaarder dan 30 kg.

Een pakket dat moet worden afgeleverd in **een pakketautomaat** (automatische kluis) mag niet groter zijn dan 64x41x38 (LxBxH), en niet zwaarder dan 25 kg.

Een **internationaal pakket dat thuis** moet worden afgeleverd, mag niet groter zijn dan 150 cm (L+B+H) (waarbij de grootste lengte niet meer dan 120 cm mag zijn), en niet zwaarder dan 30 kg.

De eerste vervoerder maken voor levering op een Afhaalpunt, "24R /MED Levering in Point Relais", voor het merk Mondial Relay

Voeg om te beginnen een nieuwe transportwijze toe. Vul daarvoor het formulier als volgt in:

- Naam vervoerder: MONDIAL RELAY en Points Relais
- Afleveringstermijn: dit is de levertijd die u aan uw klanten biedt voor deze leveringswijze.
- Leveringswijze: 24R/MED Levering in Afhaalpunt
- Type levering: Mondial Relay: Frankrijk, België, Luxemburg etc.
- Verzekering: dit is de verzekering die standaard geldt voor alle gecreëerde zendingen. U kunt dit vervolgens voor elke zending apart wijzigen.

| Een nieuwe vervoerder aanmaken                                                                                                    |                                           |         |  |  |  |  |  |
|----------------------------------------------------------------------------------------------------|-------------------------------------------|---------|--|--|--|--|--|
| <ul> <li>Maak een nieuwe vervoerder aan met de Monduil Relay-module.</li> <li>U kunt extra instellingen toevoegen aan deze vervoerder nadad deze aangemaakt is via Verzending 9 Vervoerders.</li> <li>Wijwigen ue op da fat kerpforte vezendateinen, afleveringstermijin, pakkeggewicht en -grootte enzovoort te wijzigen.</li> <li>Let erop dat standaard een nieuwe vervoerder beschikbaar komt voor eike zone die geactiveerd wordt in uw winkel.</li> </ul> |                                           |         |  |  |  |  |  |
| * Naam vervoerder                                                                                                    | MONDAUL RELAY EN POINT Reals              |         |  |  |  |  |  |
| * Afleveringstermijn                                                                                                    | 3 a 5 jours ouvres (delal moyen constate) |         |  |  |  |  |  |
| * Leveringswijze                                                                                                    | 248/NED:Levering in Point Relas V         |         |  |  |  |  |  |
| * Type de livraison                                                                                                    | MondiaRelay : Frankrijk, Belgić, LL 🖌 🖌   |         |  |  |  |  |  |
| * Verzekering                                                                                                    | 0: Geen verzekering                       |         |  |  |  |  |  |
|                                                                                                    |                                           |         |  |  |  |  |  |
|                                                                                                    |                                           | Opslaan |  |  |  |  |  |

Een transportwijze toevoegen

Klik ten slotte op "Opslaan".

De gemaakte transportwijze verschijnt in de lijst met vervoerders eronder:

| ٧ | /ervoerderslijst                |                              |                               |                                    |                                                                                |                      |                          |
|---|---------------------------------|------------------------------|-------------------------------|------------------------------------|--------------------------------------------------------------------------------|----------------------|--------------------------|
|   | Mondial Relay-Id vervoerder 🕶 🔺 | Prestashop-Id vervoerder 🕶 🔺 | Vervoerder 💌 🔺                | Leveringswijze 💌 🔺                 | Type de Ilvraison 💌 🔺                                                          | Verzekering -        |                          |
|   |                                 |                              |                               |                                    |                                                                                |                      | Q Zoeken                 |
|   | 51                              | 56                           | MONDIAL RELAY en Point Relais | 24R/MED : Levering in Point Relais | MondialRelay : Frankrijk, België, Luxemburgs, Nederland, Duitsland, Oostenrijk | 0 : Geen verzekering | 🖋 Weergeven / Bewerken 🔻 |

Geef vervolgens de detailinstellingen op voor de transportwijze die u net hebt gemaakt. Klik hiervoor op de pen bij "Weergeven/Bewerken".

#### Algemene instellingen

De naam van de vervoerder en de levertijd zijn al ingevuld.

Definieer een snelheid: voer "0" in voor de langste levertijd en "9" voor de kortste.

Normaal gesproken staat het juiste logo al bij de gemaakte vervoerder, maar u kunt het logo van Mondial Relay - InPost ook opgeven in het betreffende veld. U vindt het logo op onze site in ons huisstijlpakket:

https://www.mondialrelay.fr/solutionspro/documentation-technique/kitdecommunication/

Het veld voor de tracking-URL moet **leeg** blijven, de module neemt de koppeling automatisch op in de bestelgeschiedenis op de pagina voor de klant.

| 1 Algemene Instellingen 2 Bezorgadresse            | n en -kosten                      | 3 Grootte, gewicht en groepstoegang | A Samenvatting |
|----------------------------------------------------|-----------------------------------|-------------------------------------|----------------|
|                                                    |                                   |                                     |                |
| Voeg afhandelingsko                                | ten toe 💽 Nee                     |                                     |                |
| Gratis ve                                          | zending 💽 Nee                     |                                     |                |
| Fa                                                 | turering Ovolgens de totaalprijs. |                                     |                |
|                                                    | BTW Geen bbw 🗸                    |                                     |                |
| Gedrag bij afw                                     | jkingen Vervoerder deactiveren 🗸  |                                     |                |
| Bereiken                                           |                                   |                                     |                |
| Wordt toegepast Indien het<br>gewicht >= Kg 0.0000 |                                   |                                     |                |
| Wordt toegepast Indien het gewicht < Kg 30.000     |                                   |                                     |                |

Klik op "Volgende" om naar het volgende scherm te gaan: "Bezorgadressen en kosten".

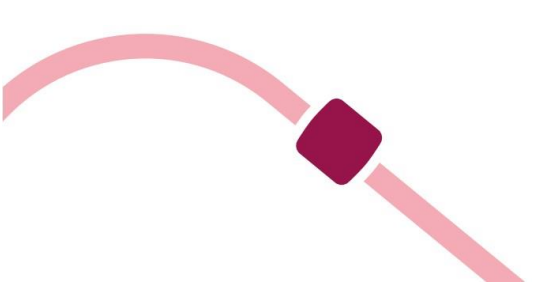

#### Bezorgadressen en -kosten

| 1 Algemene instellingen 2 Bezorgadressen en -koste              | n                                           | 3 Grootte, gewicht en groepstoegang | 4 Samenvatting |  |
|-----------------------------------------------------------------|---------------------------------------------|-------------------------------------|----------------|--|
|                                                                 |                                             |                                     |                |  |
| Voeg afhandelingskosten toe                                     | Nee Nee                                     |                                     |                |  |
| Gratis verzending                                               | Nee                                         |                                     |                |  |
| Facturering                                                     | <ul> <li>Volgens de totaalprijs.</li> </ul> |                                     |                |  |
|                                                                 | Volgens het totaalgewicht.                  |                                     |                |  |
| BTW                                                             | Geen btw 🗸                                  |                                     |                |  |
| Gedrag bij afwijkingen                                          | Vervoerder deactiveren                      |                                     |                |  |
|                                                                 |                                             |                                     |                |  |
| Bereiken                                                        |                                             |                                     |                |  |
| Wordt toegepast Indien het<br>gewicht >= Kg 0.0000              |                                             |                                     |                |  |
| Wordt toegepast Indien het<br>gewicht         Kg         30.000 |                                             |                                     |                |  |
| Bé                                                              | zoraadresse                                 | en en -kosten                       |                |  |

Op dit scherm kunt u uw beleid voor verzendkosten definiëren, afhankelijk van verschillende criteria (zoals gewicht van het pakket, waarde van het winkelmandje, geboden verzendkosten en eventuele belastingen).

Instellingen afhankelijk van het totale gewicht van de bestelling (u kunt ze ook afhankelijk maken van het totale bedrag van de bestelling): Standaard wordt er één gewichtscategorie gemaakt. U kunt dus gewichtscategorieën wijzigen en toevoegen, evenals het bedrag van de bijbehorende verzendkosten die u aan uw klanten wilt berekenen voor elk land. U krijgt dan een tabel die er ongeveer als volgt uitziet:

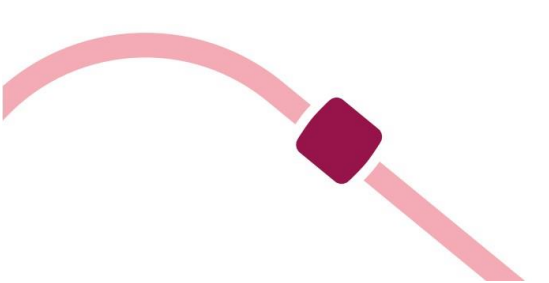

|     | _ |    | z i . | <br>_ |
|-----|---|----|-------|-------|
| - 8 |   | ro |       | n     |
| -   | - |    |       |       |

| Wordt toegepast Indien het<br>gewicht | >=                                                                                                    | Кg | 0.0000  | Kg   | 0.5000  | Кg   | 1.0000  | Kg   | 2.0000  | Kg   | 3.0000  |
|---------------------------------------|----------------------------------------------------------------------------------------------------|----|---------|------|---------|------|---------|------|---------|------|---------|
| Wordt toegepast Indien het<br>gewicht | <                                                                                                    | Kg | 0.5000  | Kg   | 1.0000  | Kg   | 2.0000  | Kg   | 3.0000  | Kg   | 4.0000  |
| All                                   |                                                                                                    | €  |         | €    |         | €    |         | €    |         | €    |         |
| Africa                                |                                                                                                    | €  |         | €    |         | €    |         | €    |         | €    |         |
| ALLEMAGNE                             |                                                                                                    | €  |         | €    |         | €    |         | €    |         | €    |         |
| Asia                                  |                                                                                                    | €  |         | €    |         | €    |         | €    |         | €    |         |
| AUTRICHE                              |                                                                                                    | €  |         | €    |         | €    |         | €    |         | €    |         |
| BELGIQUE                              | <ul> <li>Image: A start of the start of the start of</li></ul> | €  | 4.60000 | €    | 5.40000 | €    | 6.80000 | €    | 7.10000 | €    | 7.80000 |
| Central America/Antilia               |                                                                                                    | €  |         | €    |         | €    |         | €    |         | €    |         |
| ESPAGNE                               |                                                                                                    | €  |         | €    |         | €    |         | €    |         | €    |         |
| Europe                                |                                                                                                    | €  |         | €    |         | €    |         | €    |         | €    | 2       |
| Europe (non-EU)                       |                                                                                                    | €  |         | €    |         | €    |         | €    |         | €    |         |
| FRANCE                                | <b>~</b>                                                                                                    | €  | 4.40000 | €    | 4.90000 | €    | 6.50000 | €    | 6.70000 | €    | 6.90000 |
| ITALIE                                |                                                                                                    | €  |         | €    |         | €    |         | €    |         | €    |         |
| LUXEMBOURG                            | <b>~</b>                                                                                                    | €  | 4.60000 | €    | 5.40000 | €    | 6.80000 | €    | 7.10000 | €    | 7.80000 |
| Oceania                               |                                                                                                    | €  |         | €    |         | €    |         | €    |         | €    |         |
| PAYS-BAS                              | <ul> <li>Image: A start of the start of the start of</li></ul> | €  | 5.55000 | €    | 6.05000 | €    | 7.05000 | €    | 7.95000 | €    | 8.40000 |
| PORTUGAL                              |                                                                                                    | €  |         | €    |         | €    |         | €    |         | €    |         |
| South America                         |                                                                                                    | €  |         | €    |         | €    |         | €    |         | €    |         |
|                                       |                                                                                                    |    |         | Verv | vijder  | Verw | vijder  | Verv | vijder  | Verv | vijder  |
| Voeg nieuwe stap toe                  |                                                                                                    |    |         |      |         |      |         |      |         |      |         |

Instelling van de verzendkosten/gewichtscategorieën

Klik op "Volgende" om verder te gaan met de configuratie van de typen zendingen.

#### Grootte, gewicht en groepstoegang

#### Typen zendingen:

Nogmaals, een pakket dat moet worden afgeleverd op **een Afhaalpunt** mag niet groter zijn dan 150 cm (L+B+H) (waarbij de grootste lengte niet meer dan 120 cm mag zijn), en niet zwaarder dan 30 kg. Vul onderstaand formulier in om te bepalen in welke gevallen de verzendwijze in aanmerking komt en klik op "Volgende".

| 1 Algemene Instellingen | 2 Bezorgadressen en -kosten | 3 Grootle, gewicht en groepstoegang 4 samenvatting |                      |
|-------------------------|-----------------------------|----------------------------------------------------|----------------------|
|                         | Maximale pakketbreedte (cm) | 120                                                |                      |
|                         | Maximale pakkethoogte (cm)  | 120                                                |                      |
|                         | Maximale pakketdiepte (cm)  | 120                                                |                      |
|                         | Maximale pakketgewicht (Kg) | 30.00000                                           |                      |
|                         | Groepstoegang               | ID Greepsnaam                                      |                      |
|                         |                             | 2 Gast                                             |                      |
|                         |                             | 🗹 3 Klant                                          |                      |
|                         |                             |                                                    |                      |
|                         |                             |                                                    |                      |
|                         |                             |                                                    |                      |
|                         |                             | Vorig                                              | e Volgende Voltooien |
|                         |                             | Typen zendingen                                    |                      |

Klik op "Volgende" om naar het overzichtsscherm te gaan:

#### Samenvattingsscherm:

Op het samenvattingsscherm kunt u de verzendwijze controleren die u net hebt gemaakt, alvorens deze te bevestigen.

| Algemene Instellingen                                                                                                    | 2 Bezorgødressen en -kosten                                                                                                    | 3 Grootte, gewicht en groepstoegang | 4 Samenvatting            |
|----------------------------------------------------------------------------------------------------|----------------------------------------------------------------------------------------------------|-------------------------------------|---------------------------|
| Vervoerdersnaam: MONDIAL RELAY en F                                                                                                    | Point Relais                                                                                                    |                                     |                           |
| Deze vervoerder is niet gratis en de verwachte leve<br>De vervoersprijs is volgens totaalgewicht en de bela<br>Deze vervoerder kan bestellingen van 0.00000 kg<br>Deze vervoerder zal worden aangeboden in de volg<br>BELGIQUE<br>FRANCE<br>LUXEMBOURG<br>PAYS BAS<br>En 2e zal vorden aangeboden aan de volgende klan<br>Bezoeker | rdstum II: 3 & 5 jours ouwres (delat moyen constate).<br>stingregeling Geen totv zal worden toegepast.<br>or 4.00000 kg leveren. Indien de bestelling outren alle stappen valt, dan wo<br>ende zones: | rdt er vervoerder deactiveren.      |                           |
| Gast<br>Klant                                                                                                    |                                                                                                    |                                     |                           |
|                                                                                                    | ngeenaand 💽 ja                                                                                                    |                                     |                           |
|                                                                                                    |                                                                                                    |                                     | Vorige Volgende Voltooien |

<u>Samenvattingsscherm:</u>

Klik op "Voltooien" om de gegevens te bevestigen. Uw vervoerder voor de leveringswijze bij een Afhaalpunt van Mondial Relay is klaar.

\*Let op dat de configuratieomgeving van de Mondial Relay-module wordt afgesloten als u de nieuwe vervoerder hebt bevestigd. U moet dus weer teruggaan naar de omgeving van de module (Tabblad "Parameters van de vervoerders".

Maak nu weer een nieuwe vervoerder aan, nu voor levering in een Afhaalpunt, "24R/MED Levering in Point Relais", van het merk InPost.

Hiervoor moet u een nieuwe transportwijze toevoegen. Vul daarvoor het formulier als volgt in:

- Naam vervoerder: INPOST en Points Relais
- Afleveringstermijn: dit is de levertijd die u aan uw klanten biedt voor deze leveringswijze.
- Leveringswijze: 24R/MED Levering in Afhaalpunt
- Type levering: InPost: Spanje, Portugal, Italië
- Verzekering: dit is de verzekering die standaard geldt voor alle gecreëerde zendingen. U kunt dit vervolgens voor elke zending apart wijzigen.

| Een nieuwe vervoerder aanmaken                                                                                                    |                                          |         |  |  |  |  |  |  |
|----------------------------------------------------------------------------------------------------|------------------------------------------|---------|--|--|--|--|--|--|
| Maak een nieuwe vervoerder aan met de Mondial Reley-module U kunt extra instellingen toevoegen aan deze wervoerder nadat is va Verzending is Vervoerders. Wij vijen un op dat het verbingtin is om un vervoerders verzendarderwer, alfeveringstermijn, pakkeggevicht en "gootte entovoort te wijzigen. Let erop dat standbard een nieuwe vervoerder beschikbaar komt voor elke zone die geactiveerd wordt in uw winkel. |                                          |         |  |  |  |  |  |  |
| * Naam vervoerder                                                                                                    | INPOST en Point Relas                    |         |  |  |  |  |  |  |
| * Afleveringstermijn                                                                                                    | 3 a 5 jours ownes (delai moyen constate) |         |  |  |  |  |  |  |
| * Leveringswijze                                                                                                    | 249/MED : Levering in Point Relas        |         |  |  |  |  |  |  |
| * Type de livraison                                                                                                    | IniPiost: spanje, Portugal, Italie 🗸 🗸   |         |  |  |  |  |  |  |
| * Verzekering                                                                                                    | 0: Gen verzekering 👻                     |         |  |  |  |  |  |  |
|                                                                                                    |                                          | Opslaan |  |  |  |  |  |  |
|                                                                                                    |                                          |         |  |  |  |  |  |  |

Een transportwijze toevoegen

Klik ten slotte op "Opslaan".

De gemaakte transportwijze verschijnt in de lijst met vervoerders eronder:

| Vervoerderslijst |                                 |                              |                               |                                    |                                                                                |                      |                            |  |  |
|------------------|---------------------------------|------------------------------|-------------------------------|------------------------------------|--------------------------------------------------------------------------------|----------------------|----------------------------|--|--|
|                  | Mondial Relay-Id vervoerder 🗸 🔺 | Prestashop-id vervoerder 💌 🔺 | Vervoerder 💌 🔺                | Leveringswijze 💌 🔺                 | Type de llvraison 💌 🔺                                                          | Verzekering 💌 🔺      |                            |  |  |
|                  |                                 |                              |                               |                                    |                                                                                |                      | Q, Zoeken                  |  |  |
|                  | 51                              | 56                           | MONDIAL RELAY en Point Relais | 24R/MED : Levering in Point Relais | MondialRelay : Frankrijk, Belgie, Luxemburgs, Nederland, Duitsland, Oostenrijk | 0 : Geen verzekering | 🖋 Weergeven / Bewerken 🔻   |  |  |
|                  | 53                              | 58                           | INPOST en Point Relais        | 24R/MED : Levering in Point Relais | InPost : Spanje, Portugal, Italië                                              | 0 : Geen verzekering | 🖋 Weergeven / Bewerken 🛛 🔻 |  |  |

Net als hiervoor moet u nu de detailinstellingen opgeven voor de vervoerswijze die u net hebt gemaakt. Klik hiervoor op de pen bij "Weergeven/Bewerken".

#### Algemene instellingen

De naam van de vervoerder en de levertijd zijn al ingevuld.

Definieer een snelheid: voer "0" in voor de langste levertijd en "9" voor de kortste.

Normaal gesproken staat het juiste logo al bij de gemaakte vervoerder, maar u kunt het logo van Mondial Relay - InPost ook opgeven in het betreffende veld. U vindt het logo op onze site in ons huisstijlpakket:

https://www.mondialrelay.fr/solutionspro/documentation-technique/kitdecommunication/ Het veld voor de tracking-URL moet **leeg** blijven, de module neemt de koppeling automatisch op in de bestelgeschiedenis op de pagina voor de klant.

| Logo       | 1 Algemene Instellingen 2 Bezorgødressen en -kosten | 3 Grootle, gewicht en groepstoegang 4 Samerivati                                                  | ing                       |
|------------|-----------------------------------------------------|---------------------------------------------------------------------------------------------------|---------------------------|
| . (infrast | * Vervoerdersnaam                                   | INPOST en Point Relais                                                                            |                           |
|            | * Trensitijd                                        | 3 a 5 jours ournes (delai moyen constate). fr *                                                   |                           |
|            | Snelheidsrang                                       | ٥                                                                                                 |                           |
|            | Logo                                                |                                                                                                   | Se Kies een bestand       |
|            | Tracking-URL                                        | лутетура ули, ит, нни, вешалодочние, вил на тип, пошур учиние нее усиај теа и.                    |                           |
|            |                                                     | Bjvoorbeeld: http://example.com/track.php/hum~@ waar @ gewj2gd moet worden in het trackingnummer. |                           |
|            |                                                     |                                                                                                   |                           |
|            |                                                     |                                                                                                   |                           |
|            |                                                     |                                                                                                   | Vorige Volgende Voltooien |

Klik op "Volgende" om naar het volgende scherm te gaan: "Bezorgadressen en kosten".

#### Bezorgadressen en -kosten

| 1 Algemene instellingen 2 Bezorgadressen en -koster | 1                                                                                 | 3 Grootte, gewicht en groepstoegang | 4 Samenvatting |  |  |  |  |
|-----------------------------------------------------|-----------------------------------------------------------------------------------|-------------------------------------|----------------|--|--|--|--|
| Voeg afhandelingskosten toe                         | Nee                                                                               |                                     |                |  |  |  |  |
| Gratis verzending                                   | Nee Nee                                                                           |                                     |                |  |  |  |  |
| Facturering                                         | <ul> <li>Volgens de totaalprijs.</li> <li>Ø Volgens het totaalgewicht.</li> </ul> |                                     |                |  |  |  |  |
| BTW                                                 | Geen btw                                                                          |                                     |                |  |  |  |  |
| Gedrag bij afwijkingen                              | Vervoerder deactiveren                                                            |                                     |                |  |  |  |  |
| Bereiken                                            |                                                                                   |                                     |                |  |  |  |  |
| Wordt toegepast Indien het<br>gewicht >= Kg 0.0000  |                                                                                   |                                     |                |  |  |  |  |
| Wordt toegepast Indien het service kg 30.000        |                                                                                   |                                     |                |  |  |  |  |
| <u>Bezorgadressen en -kosten</u>                    |                                                                                   |                                     |                |  |  |  |  |

Op dit scherm kunt u uw beleid voor verzendkosten definiëren, afhankelijk van verschillende criteria (zoals gewicht van het pakket, waarde van het winkelmandje, geboden verzendkosten en eventuele belastingen).

Instellingen afhankelijk van het totale gewicht van de bestelling (u kunt ze ook afhankelijk maken van het totale bedrag van de bestelling): Standaard wordt er één gewichtscategorie gemaakt. U kunt dus gewichtscategorieën wijzigen en toevoegen, evenals het bedrag van de bijbehorende verzendkosten die u aan uw klanten wilt berekenen voor elk land. U krijgt dan een tabel die er ongeveer als volgt uitziet:

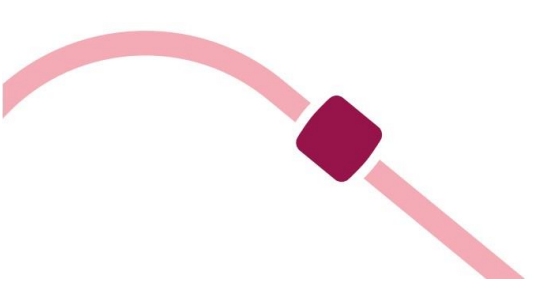

#### Bereiken

| Wordt toegepast Indien het<br>gewicht | >=       | Kg | 0.0000  | Kg   | 0.5000  | Kg   | 1.0000  | Kg   | 2.0000  | Кg   | 3.0000  |
|---------------------------------------|----------|----|---------|------|---------|------|---------|------|---------|------|---------|
| Wordt toegepast Indien het<br>gewicht | <        | Kg | 0.5000  | Kg   | 1.0000  | Kg   | 2.0000  | Kg   | 3.0000  | Kg   | 4.0000  |
| All                                   |          | €  |         | €    |         | €    |         | €    |         | €    |         |
| Africa                                |          | €  |         | €    |         | €    |         | €    |         | €    |         |
| ALLEMAGNE                             |          | €  |         | €    |         | €    |         | €    |         | €    |         |
| Asia                                  |          | €  |         | €    |         | €    |         | €    |         | €    |         |
| AUTRICHE                              |          | €  |         | €    |         | €    |         | €    |         | €    |         |
| BELGIQUE                              |          | €  |         | €    |         | €    |         | €    |         | €    |         |
| Central America/Antilia               |          | €  |         | €    |         | €    |         | €    |         | €    |         |
| ESPAGNE                               | <b>~</b> | €  | 6.80000 | €    | 7.20000 | €    | 8.10000 | €    | 9.00000 | €    | 9.90000 |
| Europe                                |          | €  |         | €    |         | €    |         | €    |         | €    |         |
| Europe (non-EU)                       |          | €  |         | €    |         | €    |         | €    |         | €    |         |
| FRANCE                                |          | €  |         | €    |         | €    |         | €    |         | €    |         |
| ITALIE                                |          | €  |         | €    |         | €    |         | €    |         | €    |         |
| LUXEMBOURG                            |          | €  |         | €    |         | €    |         | €    |         | €    |         |
| Oceania                               |          | €  |         | €    |         | €    |         | €    |         | €    |         |
| PAYS-BAS                              |          | €  |         | €    |         | €    |         | €    |         | €    |         |
| PORTUGAL                              | <b>~</b> | €  | 6.80000 | €    | 7.20000 | €    | 8.10000 | €    | 9.00000 | €    | 9.90000 |
| South America                         |          | €  |         | €    |         | €    |         | €    |         | €    |         |
|                                       |          |    |         | Verv | vijder  | Verv | vijder  | Verw | ijder   | Verw | vijder  |
| Voeg nieuwe stap toe                  |          |    |         |      |         |      |         |      |         |      |         |

Instelling van de verzendkosten/gewichtscategorieën

Klik op "Volgende" om verder te gaan met de configuratie van de typen zendingen.

#### Grootte, gewicht en groepstoegang

#### Typen zendingen:

Nogmaals, een pakket dat moet worden afgeleverd op **een Afhaalpunt** mag niet groter zijn dan 150 cm (L+B+H) (waarbij de grootste lengte niet meer dan 120 cm mag zijn), en niet zwaarder dan 30 kg. Vul onderstaand formulier in om te bepalen in welke gevallen de verzendwijze in aanmerking komt en klik op "Volgende".

| 1 Algemene instellingen 2 Bezorgadressen en -kosten | 3 Grootte, gewicht en groepstoegang 4 samenwatting |  |
|-----------------------------------------------------|----------------------------------------------------|--|
| Maximale pakketbreedte (cm)                         | 120                                                |  |
| Maximale pakkethoogte (cm)                          | 120                                                |  |
| Maximale pakketdiepte (cm)                          | 120                                                |  |
| Maximale pakketgewicht (Kg)                         | 80.000000                                          |  |
| Groepstoegang                                       | D Groepsnaam                                       |  |
|                                                     | C 1 eccorect<br>C 2 Gast                           |  |
|                                                     |                                                    |  |
|                                                     |                                                    |  |
|                                                     |                                                    |  |
|                                                     | Vorige Velgende Veltooien                          |  |
|                                                     |                                                    |  |

Klik op "Volgende" om naar het overzichtsscherm te gaan:

#### Samenvattingsscherm:

Op het samenvattingsscherm kunt u de verzendwijze controleren die u net hebt gemaakt, alvorens deze te bevestigen.

| Algemene Instellingen                                                         | 2 Bezorgadressen en -kosten                                                           | 3 Grootte, gewicht en groepstoegang | 4 Samenvatting            |
|-------------------------------------------------------------------------------|---------------------------------------------------------------------------------------|-------------------------------------|---------------------------|
| Vervoerdersnaam: INPOST en Point Rela                                         | is                                                                                    |                                     |                           |
| Deze vervoerder is niet gratis en de verwachtte leve                          | rdatum is: 3 à 5 Jours ouvrés (délai moyen constaté).                                 |                                     |                           |
| De vervoersprijs is volgens totaalgewicht en de bela                          | istingregeling Geen btw zal worden toegepast.                                         |                                     |                           |
| Deze vervoerder kan bestellingen van 0.000000 Kg                              | tot <b>4.000000 Kg</b> leveren. Indien de bestelling buiten alle stappen valt, dan wo | rdt er vervoerder deactiveren.      |                           |
| Deze vervoerder zal worden aangeboden in de volg<br>ESPAGNE<br>PORTUGAL       | ende zones:                                                                           |                                     |                           |
| En ze zai worden aangeboden aan de volgende klar<br>Bezoeker<br>Gast<br>Klant | itengroepen:                                                                          |                                     |                           |
|                                                                               | ingeschakeld 💽 Ja                                                                     |                                     |                           |
|                                                                               |                                                                                       |                                     | Vorige Volgende Volcooien |
|                                                                               | C                                                                                     |                                     |                           |

Samenvattingsscherm:

Klik op "Voltooien" om de gegevens te bevestigen. Uw vervoerder voor de leveringswijze bij een Afhaalpunt van InPost is klaar.

U hebt nu dus twee vervoerders aangemaakt voor levering bij een Afhaalpunt: voor Mondial Relay en voor InPost.

Als uw pakket niet groter is dan 64x41x38 cm (LxBxH) en niet zwaarder dan 25 kg, en dus kan worden geleverd in een pakketautomaat (automatische kluis), moet u nog twee vervoerders creëren, zoals hiervoor beschreven. Ter herinnering volgt hier nogmaals de beschrijving.

## \*Let op dat de configuratieomgeving van de Mondial Relay – InPost -module wordt afgesloten als u de nieuwe vervoerder hebt

#### bevestigd. U moet dus weer teruggaan naar de omgeving van de module (Tabblad "<u>Parameters van de vervoerders</u>").

U moet nu een vervoerder toevoegen voor levering in een pakketautomaat, "24R/APM Levering in Locker", van het merk Mondial Relay

Hiervoor moet u een nieuwe transportwijze toevoegen. Vul daarvoor het formulier als volgt in:

- Naam vervoerder: MONDIAL RELAY en Locker
- Afleveringstermijn: dit is de levertijd die u aan uw klanten biedt voor deze leveringswijze.
- Leveringswijze: 24R/APM Livering in pakketautomaat
- Type levering: MondialRelay: Frankrijk, België, Luxemburg etc.
- Verzekering: dit is de verzekering die standaard geldt voor alle gecreëerde zendingen. U kunt dit vervolgens voor elke zending apart wijzigen.

| Een nieuwe vervoerder aanmaken                                                                                                    | 🕼 Een nieuwe vervoerder aanmaken          |         |  |  |  |  |  |  |
|----------------------------------------------------------------------------------------------------|-------------------------------------------|---------|--|--|--|--|--|--|
| Maak een nieuwe verveerder aan met de Mondial Relay-module.     U kunt extra instellingen toevoegen aan dieze vervoerder naat deze aangemaakt is va Verzending v Vervoerders.     Wij wijgen u erop dat testurgending is vervoerders verzendingerwijn, pakkegewicht en zyroott e wijzigen.     Let erop dat standaard een nieuwe vervoerder beschikbaar komt voor eike zone die geactiveerd wordt in uw winkel. |                                           |         |  |  |  |  |  |  |
| * Naam vervoerder                                                                                                    | MONDAL RELAY en Loder                     |         |  |  |  |  |  |  |
| * Afleveringstermijn                                                                                                    | 3 & 5 jours ourres (délai moyen constaté) |         |  |  |  |  |  |  |
| * Leveringswijze                                                                                                    | 248/APM : Levering in Locker 🛛 👻          |         |  |  |  |  |  |  |
| * Type de livraison                                                                                                    | MondisiRelay: Prankrijk, Belgie, Li       |         |  |  |  |  |  |  |
| * Verzekering                                                                                                    | 0:Geen verzeikering                       |         |  |  |  |  |  |  |
|                                                                                                    |                                           |         |  |  |  |  |  |  |
|                                                                                                    |                                           | Opslaan |  |  |  |  |  |  |

Een transportwijze toevoegen

Klik ten slotte op "Opslaan".

De gemaakte transportwijze verschijnt in de lijst met vervoerders eronder:

| v | ervoerdersiljst                   |                              |                               |                                    |                                                                                |                      |                            |  |  |
|---|-----------------------------------|------------------------------|-------------------------------|------------------------------------|--------------------------------------------------------------------------------|----------------------|----------------------------|--|--|
|   | Mondial Relay-Id vervoerder • • P | Prestashop-Id vervoerder 💌 🔺 | Vervoerder 💌 🔺                | Leveringswijze 💌 🔺                 | Type de livraison 💌 💊                                                          | Verzekering 💌 🔺      |                            |  |  |
|   |                                   |                              |                               |                                    |                                                                                |                      | Q, Zoeken                  |  |  |
|   | 51                                | 56                           | MONDIAL RELAY en Point Relais | 24R/MED : Levering in Point Relais | MondiaiRelay : Frankrijk, België, Luxemburgs, Nederland, Duitsland, Oostenrijk | 0 : Geen verzekering | 🖋 Weergeven / Bewerken 🔻   |  |  |
|   | 53                                | 58                           | INPOST en Point Relais        | 24R/MED : Levering in Point Relais | InPost : Spanje, Portugal, Italië                                              | 0 : Geen verzekering | 🖋 Weergeven / Bewerken 🛛 🔻 |  |  |
|   | 55                                | 60                           | MONDIAL RELAY en Locker       | 24R/APM : Levering In Locker       | MondialRelay : Frankrijk, België, Luxemburgs, Nederland, Duitsland, Oostenrijk | 0 : Geen verzekering | 🖋 Weergeven / Bewerken 🛛 🔻 |  |  |

Net als hiervoor moet u nu de detailinstellingen opgeven voor de vervoerswijze die u net hebt gemaakt. Klik hiervoor op de pen bij "Weergeven/Bewerken".

## Algemene instellingen

De naam van de vervoerder en de levertijd zijn al ingevuld.

Definieer een snelheid: voer "0" in voor de langste levertijd en "9" voor de kortste.

Normaal gesproken staat het juiste logo al bij de gemaakte vervoerder, maar u kunt het logo van Mondial Relay - InPost ook opgeven in het betreffende veld. U vindt het logo op onze site in ons huisstijlpakket:

https://www.mondialrelay.fr/solutionspro/documentation-technique/kitdecommunication/

Het veld voor de tracking-URL moet **leeg** blijven, de module neemt de koppeling automatisch op in de bestelgeschiedenis op de pagina voor de klant.

| Logo | 1 Algemene Instellingen | 2 Bezorgadressen en -kosten | 3 Grootte, gewicht en groepstoegang                                                                  | 4 Samenvatting |                    |
|------|-------------------------|-----------------------------|----------------------------------------------------------------------------------------------------|----------------|--------------------|
| 2    |                         |                             |                                                                                                    |                |                    |
|      |                         | * Vervoerdersnaam           | MONDIAL RELAY en Locker                                                                              |                |                    |
|      |                         | * Transittijd               | 3 à 5 jours ouvres (delai moyen constate)                                                            | fr 🕶           |                    |
|      |                         |                             |                                                                                                    |                |                    |
|      |                         | Snelheidsrang               | 0                                                                                                    |                |                    |
|      |                         | Logo                        |                                                                                                    | 🖨 Kie          | s een bestand      |
|      |                         |                             | Afmetingen: JPG, Gif, PNG. Bestandsgrootte: 8.00 MB max. Hudge grootte: niet gedefinieerd.           |                |                    |
|      |                         | Tracking-URL                |                                                                                                    |                |                    |
|      |                         |                             | Bjvoorbeeld: 'http://example.com/track.php?num=@ waar @ gewijzigd moet worden in het trackingnummer. |                |                    |
|      |                         |                             |                                                                                                    |                |                    |
|      |                         |                             |                                                                                                    |                |                    |
|      |                         |                             |                                                                                                    |                |                    |
|      |                         |                             |                                                                                                    |                |                    |
|      |                         |                             |                                                                                                    |                | vorgenoe Voltooien |

#### Algemene instellingen

Klik op "Volgende" om naar het volgende scherm te gaan: "Bezorgadressen en - kosten".

#### Bezorgadressen en -kosten

| 1 Algemene Instellingen 2 Bezorgadressen en -koster |                                                                                 | 3 Grootte, gewicht en groepstoegang | 4 Samenvatting |
|-----------------------------------------------------|---------------------------------------------------------------------------------|-------------------------------------|----------------|
|                                                     |                                                                                 |                                     |                |
| Voeg afhandelingskosten toe                         | Nee                                                                             |                                     |                |
| Gratis verzending                                   | Nee Nee                                                                         |                                     |                |
| Facturering                                         | <ul> <li>Volgens de totaalprijs.</li> <li>Volgens het totaalgewicht.</li> </ul> |                                     |                |
| BTW                                                 | Geen btw 🗸                                                                      |                                     |                |
| Gedrag bij afwijkingen                              | Vervoerder deactiveren 🗸 🗸                                                      |                                     |                |
| Bereiken                                            |                                                                                 |                                     |                |
| Wordt toegepast indien het >= Kg 0.0000             |                                                                                 |                                     |                |
| Wordt toegepast Indien het _ Kg 30.000              |                                                                                 |                                     |                |

<u>Bezorgadressen en -kosten</u>

Op dit scherm kunt u uw beleid voor verzendkosten definiëren, afhankelijk van verschillende criteria (zoals gewicht van het pakket, waarde van het winkelmandje, geboden verzendkosten en eventuele belastingen).

Instellingen afhankelijk van het totale gewicht van de bestelling (u kunt ze ook afhankelijk maken van het totale bedrag van de bestelling): Standaard wordt er één gewichtscategorie gemaakt. U kunt dus gewichtscategorieën wijzigen en toevoegen, evenals het bedrag van de bijbehorende verzendkosten die u aan uw klanten wilt berekenen voor elk land. U krijgt dan een tabel die er ongeveer als volgt uitziet:

| Wordt toegepast Indien het<br>gewicht | >= | Kg | 0.0000  | Kg   | 0.5000  | Kg   | 1.0000  | Kg   | 2.0000  | Kg   | 3.0000  |
|---------------------------------------|----|----|---------|------|---------|------|---------|------|---------|------|---------|
| Wordt toegepast Indien het<br>gewicht | <  | Kg | 0.5000  | Kg   | 1.0000  | Kg   | 2.0000  | Kg   | 3.0000  | Kg   | 4.0000  |
| All                                   |    | €  |         | €    |         | €    |         | €    |         | €    |         |
| Africa                                |    | €  |         | €    |         | €    |         | €    |         | €    |         |
| ALLEMAGNE                             |    | €  |         | €    |         | €    |         | €    |         | €    |         |
| Asla                                  |    | €  |         | €    |         | €    |         | €    |         | €    |         |
| AUTRICHE                              |    | €  |         | €    |         | €    |         | €    |         | €    |         |
| BELGIQUE                              |    | €  |         | €    |         | €    |         | €    |         | €    |         |
| Central America/Antilla               |    | €  |         | €    |         | €    |         | €    |         | €    |         |
| ESPAGNE                               |    | €  |         | €    |         | €    |         | €    |         | €    |         |
| Europe                                |    | €  |         | €    |         | €    |         | €    |         | €    |         |
| Europe (non-EU)                       |    | €  |         | €    |         | €    |         | €    |         | €    |         |
| FRANCE                                | ✓  | €  | 4.40000 | €    | 4.90000 | €    | 6.50000 | €    | 6.70000 | €    | 6.90000 |
| ITALIE                                |    | €  |         | €    |         | €    |         | €    |         | €    |         |
| LUXEMBOURG                            |    | €  |         | €    |         | €    |         | €    |         | €    |         |
| Oceania                               |    | €  |         | €    |         | €    |         | €    |         | €    |         |
| PAYS-BAS                              |    | €  |         | €    |         | €    |         | €    |         | €    |         |
| PORTUGAL                              |    | €  |         | €    |         | €    |         | €    |         | €    |         |
| South America                         |    | €  |         | €    |         | €    |         | €    |         | €    |         |
|                                       |    |    |         | Verv | vijder  | Verw | vijder  | Verv | vijder  | Verw | ijder   |

Voeg nieuwe stap toe

Bereiken

Instelling van de verzendkosten/gewichtscategorieën

Klik op "Volgende" om verder te gaan met de configuratie van de typen zendingen.

#### Grootte, gewicht en groepstoegang

Typen zendingen:

Een pakket dat moet worden afgeleverd in **een pakketautomaat** (automatische kluis) mag niet groter zijn dan 64x41x38 (LxBxH), en niet zwaarder dan 25 kg. Vul onderstaand formulier in om te bepalen in welke gevallen de verzendwijze in aanmerking komt en klik op "Volgende".

| 1 Algemene instellingen | 2 Bezorgadressen en -kosten | 3 Grootie, gewicht en groepstoegang 4 Samenvatting |
|-------------------------|-----------------------------|----------------------------------------------------|
|                         | Maximale pakketbreedte (cm) | 41                                                 |
|                         | Maximale pakkethoogte (cm)  | 38                                                 |
|                         | Maximale pakketdiepte (cm)  | 64                                                 |
|                         | Maximale pakketgewicht (Kg) | 25 00000                                           |
|                         | Groepstoegang               | D ID Greepsnaam                                    |
|                         |                             | 2     Gast                                         |
|                         |                             | 2 3 Natit                                          |
|                         |                             |                                                    |
|                         |                             |                                                    |
|                         |                             |                                                    |
|                         |                             | Vorige Volgende Volcoien                           |

<u>Typen zendingen</u>

Klik op "Volgende" om naar het overzichtsscherm te gaan:

#### Samenvattingsscherm:

Op het samenvattingsscherm kunt u de verzendwijze controleren die u net hebt gemaakt, alvorens deze te bevestigen.

| 1 Algemene Instellingen                                                                                                    | 2 Bezorgadressen en -kosten                                                                                                    | 3 Grootte, gewicht en groepstoegang | 4 Samenvatting         |     |
|----------------------------------------------------------------------------------------------------|----------------------------------------------------------------------------------------------------|-------------------------------------|------------------------|-----|
| Vervoerdersnaam: MONDIAL RELAY en                                                                                                    | Locker                                                                                                    |                                     |                        |     |
| Deze vervoerder is niet gratis en de verwachtte le<br>De vervoerprijs is volgens totaalgewicht en de be<br>Deze vervoerder kan bestellingen van 0.00000 K<br>Deze vervoerder zal worden aangeboden in de vo<br>FRANCE<br>En ze zal worden aangeboden aan de volgende ki<br>gezoeker<br>Gast<br>Klant | verdatum is: 3 a 5 jours ouvres (delal moyen constate).<br>lastingregeling Geen btw zal worden toegepast.<br>g tot 4.000000 Kg leveren. Indien de bestelling butten alle stappen valt, dan wor<br>igende zones:<br>antengroepen: | rdt er vervoerder deactiveren.      |                        |     |
|                                                                                                    | Ingeschakeld 🚺 Ja                                                                                                    |                                     |                        |     |
|                                                                                                    |                                                                                                    |                                     | Vorige Volgende Voltoo | ien |

<u>Samenvattingsscherm:</u>

Klik op "Voltooien" om de gegevens te bevestigen. Uw vervoerder voor de leveringswijze in een pakketautomaat van Mondial Relay is klaar.

\*Let op dat de configuratieomgeving van de Mondial Relay-module wordt afgesloten als u de nieuwe vervoerder hebt bevestigd. U moet dus weer teruggaan naar de omgeving van de module (Tabblad "<u>Parameters van de</u> <u>vervoerders</u>").

U moet nu nog een vervoerder toevoegen voor levering in een pakketautomaat, "24R/APM Levering in Locker", nu van het merk InPost Hiervoor moet u een nieuwe transportwijze toevoegen. Vul daarvoor het formulier als volgt in:

- Naam vervoerder: INPOST en Locker
- Afleveringstermijn: dit is de levertijd die u aan uw klanten biedt voor deze leveringswijze.
- Leveringswijze: 24R/APM Livering in pakketautomaat
- Type levering: InPost: Spanje, Portugal, Italië
- Verzekering: dit is de verzekering die standaard geldt voor alle gecreëerde zendingen. U kunt dit vervolgens voor elke zending apart wijzigen.

| 🌣 Een nieuwe vervoerder aanmaken                                                                                                    |                                           |         |  |  |  |  |
|----------------------------------------------------------------------------------------------------|-------------------------------------------|---------|--|--|--|--|
| Maak een nieuwe vervoerder aan met de Mondial Reley-module.     U kunt extra instellingen toevoegen aan dee vervoerder nadakt is va Verzending > Vervoerders.     Wi wijzen uord oakt het verbreider verzendarienen, alleveingstermijin pakketgewüht en grootse entovoorst e wijzigen.     Let erop dat standaard een nieuwe vervoerder beschikoaar komt voor eike zone die gescliveerd wordt in uw winkel. |                                           |         |  |  |  |  |
| * Naam vervoerder                                                                                                    | NPROST en Lodier                          |         |  |  |  |  |
| * Afleveringstermijn                                                                                                    | 3 a 5 jours ouvres (délai moyen constate) |         |  |  |  |  |
| * Leveringswijze                                                                                                    | 24R/APM : Levering in Locker 🔹            |         |  |  |  |  |
| * Type de livraison                                                                                                    | InPost : Spanje, Portugal, Italite 🗸      |         |  |  |  |  |
| * Verzekering                                                                                                    | 0: Geen verzekering V                     |         |  |  |  |  |
|                                                                                                    |                                           |         |  |  |  |  |
|                                                                                                    |                                           | Opslaan |  |  |  |  |

<u>Een transportwijze toevoegen</u>

Klik ten slotte op "Opslaan".

De gemaakte transportwijze verschijnt in de lijst met vervoerders eronder:

| Vervoerderslijst                |                          |                               |                                    |                                                                                |                      |                            |
|---------------------------------|--------------------------|-------------------------------|------------------------------------|--------------------------------------------------------------------------------|----------------------|----------------------------|
| Mondial Relay-id vervoerder 💌 🔺 | Prestashop-id vervoerder | Vervoerder •                  | Leveringswijze 💌 🔺                 | Type de livraison 💌 🔺                                                          | Verzekering 🕶 🔺      |                            |
|                                 |                          |                               |                                    |                                                                                |                      | Q, Zoeken                  |
| 51                              | 56                       | MONDIAL RELAY en Point Relais | 24R/MED : Levering in Point Relais | MondialRelay : Frankrijk, België, Luxemburgs, Nederland, Duitsland, Oostenrijk | 0 : Geen verzekering | 🖋 Weergeven / Bewerken 🔻   |
| 53                              | 58                       | INPOST en Point Relais        | 24R/MED : Levering in Point Relais | inPost : Spanje, Portugal, Italië                                              | 0 : Geen verzekering | 🖋 Weergeven / Bewerken 🛛 🔻 |
| 55                              | 60                       | MONDIAL RELAY en Locker       | 24R/APM : Levering in Locker       | MondialRelay : Frankrijk, België, Luxemburgs, Nederland, Duitsland, Oostenrijk | 0 : Geen verzekering | 🖋 Weergeven / Bewerken 🛛 👻 |
| 57                              | 62                       | INPOST en Locker              | 24R/APM : Levering in Locker       | InPost : Spanje, Portugal, Italië                                              | 0 : Geen verzekering | 🖋 Weergeven / Bewerken 🛛 🔻 |

Net als hiervoor moet u nu de detailinstellingen opgeven voor de vervoerswijze die u net hebt gemaakt. Klik hiervoor op de pen bij "Weergeven/Bewerken".

## Algemene instellingen

De naam van de vervoerder en de levertijd zijn al ingevuld.

Definieer een snelheid: voer "0" in voor de langste levertijd en "9" voor de kortste.

Normaal gesproken staat het juiste logo al bij de gemaakte vervoerder, maar u kunt het logo van Mondial Relay - InPost ook opgeven in het betreffende veld. U vindt het logo op onze site in ons huisstijlpakket: <u>https://www.mondialrelay.fr/solutionspro/documentation-technique/kit-decommunication/</u>

Het veld voor de tracking-URL moet **leeg** blijven, de module neemt de koppeling automatisch op in de bestelgeschiedenis op de pagina voor de klant.

| Logo   | 1 Algemene Instellingen 2 Bezorgødressen en -ko | ten 3 Grootte, gewicht en groepstoegang 4 Sa                                                       | imenvatting               |
|--------|-------------------------------------------------|----------------------------------------------------------------------------------------------------|---------------------------|
| inPost |                                                 |                                                                                                    |                           |
|        | * Vervoerdersnaam                               | INPOST en Locker                                                                                   |                           |
|        | * Transittijd                                   | 3 a 5 jours curres (delai moyen constate)                                                          | fr *                      |
|        | Snelheidsrang                                   | 0                                                                                                  |                           |
|        | Log                                             |                                                                                                    | 🏷 Kies een bestand        |
|        | Tracking (R)                                    | Afmetingen: JPG, GIF, PMG. Bestandsgrootte: 4.00 MB max. Huidige grootte: niet gedefinieerd.       |                           |
|        | Tracking one                                    | Bivoorbeeld: http://example.com/track.php?num=@'waar @'gewj2igd maet worden in het trackingnummer. |                           |
|        |                                                 |                                                                                                    |                           |
|        |                                                 |                                                                                                    |                           |
|        |                                                 |                                                                                                    |                           |
|        |                                                 |                                                                                                    | Vorige Volgende Voltooien |

#### <u>Algemene instellingen</u>

Klik op "Volgende" om naar het volgende scherm te gaan: "Bezorgadressen en - kosten".

#### Bezorgadressen en -kosten

| 1 Algemene Instellingen 2 Bezorgadressen en -kos                                                                                                    | ten                                         | 3 Grootte, gewicht en groepstoegang | 4 Samenvatting |
|----------------------------------------------------------------------------------------------------|---------------------------------------------|-------------------------------------|----------------|
|                                                                                                    |                                             |                                     |                |
| Voeg afhandelingskosten toe                                                                                                    | Nee Nee                                     |                                     |                |
| Gratis verzendiną                                                                                                    | Nee                                         |                                     |                |
| Facturering                                                                                                    | <ul> <li>Volgens de totaalprijs.</li> </ul> |                                     |                |
|                                                                                                    | Volgens het totaalgewicht.                  |                                     |                |
| BTW                                                                                                    | Geen btw 🗸                                  |                                     |                |
| Gedrag bij afwijkingen                                                                                                    | Vervoerder deactiveren                      |                                     |                |
| Bereiken                                                                                                    |                                             |                                     |                |
| Wordt toegepast indien het<br>gewicht >= Kg 0.0000                                                                                                    |                                             |                                     |                |
| Wordt toegepast Indien het compared to so the solution of the solution of the |                                             |                                     |                |
| E                                                                                                    | ezorgadresse                                | n en -kosten                        |                |

Op dit scherm kunt u uw beleid voor verzendkosten definiëren, afhankelijk van verschillende criteria (zoals gewicht van het pakket, waarde van het winkelmandje, geboden verzendkosten en eventuele belastingen).

Instellingen afhankelijk van het totale gewicht van de bestelling (u kunt ze ook afhankelijk maken van het totale bedrag van de bestelling): Standaard wordt er één gewichtscategorie gemaakt. U kunt dus gewichtscategorieën wijzigen en toevoegen, evenals het bedrag van de bijbehorende verzendkosten die u aan uw klanten wilt berekenen voor elk land. U krijgt dan een tabel die er ongeveer als volgt uitziet:

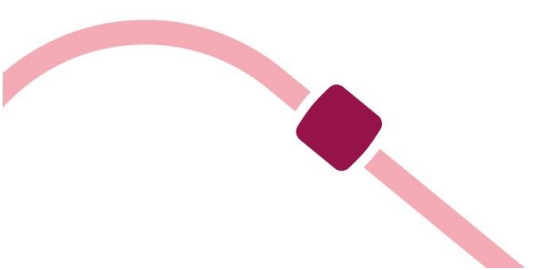

#### Bereiken

| Wordt toegepast Indien het<br>gewicht | >=       | Kg | 0.0000  | Kg   | 0.5000  | Kg   | 1.0000  | Кg   | 2.0000  | Кg   | 3.0000  |
|---------------------------------------|----------|----|---------|------|---------|------|---------|------|---------|------|---------|
| Wordt toegepast Indien het<br>gewicht | <        | Kg | 0.5000  | Kg   | 1.0000  | Kg   | 2.0000  | Kg   | 3.0000  | Kg   | 4.0000  |
| All                                   |          | €  |         | €    |         | €    |         | €    |         | €    |         |
| Africa                                |          | €  |         | €    |         | €    |         | €    |         | €    |         |
| ALLEMAGNE                             |          | €  |         | €    |         | €    |         | €    |         | €    |         |
| Asia                                  |          | €  |         | €    |         | €    |         | €    |         | €    |         |
| AUTRICHE                              |          | €  |         | €    |         | €    |         | €    |         | €    |         |
| BELGIQUE                              |          | €  |         | €    |         | €    |         | €    |         | €    |         |
| Central America/Antilla               |          | €  |         | €    |         | €    |         | €    |         | €    |         |
| ESPAGNE                               | <b>~</b> | €  | 6.80000 | €    | 7.20000 | €    | 8.10000 | €    | 9.00000 | €    | 9.90000 |
| Europe                                |          | €  |         | €    |         | €    |         | €    |         | €    |         |
| Europe (non-EU)                       |          | €  |         | €    |         | €    |         | €    |         | €    |         |
| FRANCE                                |          | €  |         | €    |         | €    |         | €    |         | €    |         |
| ITALIE                                |          | €  |         | €    |         | €    |         | €    |         | €    |         |
| LUXEMBOURG                            |          | €  |         | €    |         | €    |         | €    |         | €    |         |
| Oceania                               |          | €  |         | €    |         | €    |         | €    |         | €    |         |
| PAYS-BAS                              |          | €  |         | €    |         | €    |         | €    |         | €    |         |
| PORTUGAL                              |          | €  |         | €    |         | €    |         | €    |         | €    |         |
| South America                         |          | €  |         | €    |         | €    |         | €    |         | €    |         |
|                                       |          |    |         | Verv | vijder  | Verv | vijder  | Verw | ijder   | Verw | ijder   |
| Voeg nieuwe stap toe                  |          |    |         |      |         |      |         |      |         |      |         |

Instelling van de verzendkosten/gewichtscategorieën

Klik op "Volgende" om verder te gaan met de configuratie van de typen zendingen.

#### Grootte, gewicht en groepstoegang

#### Typen zendingen:

Een pakket dat moet worden afgeleverd in **een pakketautomaat** (automatische kluis) mag niet groter zijn dan 64x41x38 (LxBxH), en niet zwaarder dan 25 kg. Vul onderstaand formulier in om te bepalen in welke gevallen de verzendwijze in aanmerking komt en klik op "Volgende".

| 1 Algemene Instellingen | 2 Bezorgadressen en -kosten | 3 Grootte, gewicht en groepstoegang 4 Samenvatting |                |
|-------------------------|-----------------------------|----------------------------------------------------|----------------|
|                         | Maximale pakketbreedte (cm) | 38                                                 |                |
|                         | Maximale pakkethoogte (cm)  | 41                                                 |                |
|                         | Maximale pakketdiepte (cm)  | 64                                                 |                |
|                         | Groepstoegang               | 25.00000                                           |                |
|                         |                             | 1     Bezoeker       2     Gast                    |                |
|                         |                             | Cá 3 Nuart                                         |                |
|                         |                             |                                                    |                |
|                         |                             |                                                    |                |
|                         |                             | Vorige Vog                                         | ande Voltooien |
|                         |                             | Typen zendingen                                    |                |

Klik op "Volgende" om naar het overzichtsscherm te gaan:

#### Samenvattingsscherm:

Op het samenvattingsscherm kunt u de verzendwijze controleren die u net hebt gemaakt, alvorens deze te bevestigen.

| Algemene Instellingen                                                               | 2 Bezorgadressen en -kosten                                            | 3 Grootte, gewicht en groepstoegang | 4 Samenvatting            |
|-------------------------------------------------------------------------------------|------------------------------------------------------------------------|-------------------------------------|---------------------------|
| Vervoerdersnaam: INPOST en Locker                                                   |                                                                        |                                     |                           |
| Deze vervoerder is niet gratis en de verwachtte leverdatum                          | Is: 3 à 5 Jours ouvrés (délai moyen constaté).                         |                                     |                           |
| De vervoersprijs is volgens totaalgewicht en de belastingre                         | geling Geen btw zal worden toegepast.                                  |                                     |                           |
| Deze vervoerder kan bestellingen van 0.000000 Kg tot 4.00                           | 0000 Kg leveren. Indien de bestelling buiten alle stappen valt, dan wo | rdt er vervoerder deactiveren.      |                           |
| Deze vervoerder zal worden aangeboden in de volgende zo<br>ESPAGNE                  | nes:                                                                   |                                     |                           |
| En ze zal worden aangeboden aan de volgende klantengro<br>Bezoeker<br>Gast<br>Klant | spen:                                                                  |                                     |                           |
|                                                                                     | ingeschakeld 🚺 Ja                                                      |                                     |                           |
|                                                                                     |                                                                        |                                     |                           |
|                                                                                     |                                                                        |                                     | Vorige Volgende Voltooien |
|                                                                                     | -                                                                      |                                     |                           |

#### <u>Samenvattingsscherm:</u>

Klik op "Voltooien" om de gegevens te bevestigen. Uw vervoerder voor de leveringswijze in een pakketautomaat van InPost is klaar.

Vervolgens moet u twee vervoerders maken voor thuislevering (internationale zendingen): "HOM Thuislevering":

De stappen om een vervoerder te maken voor levering aan huis (internationaal) zijn hetzelfde. We maken nu dus de vervoerders voor de leveringswijze "HOM Thuislevering", net zoals voor levering in een Afhaalpunt of pakketautomaat.

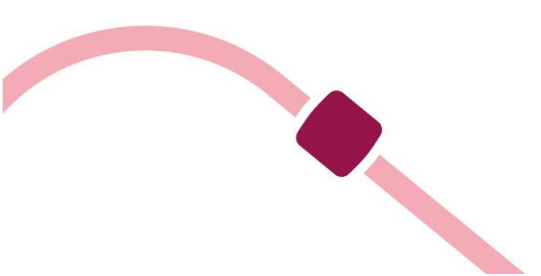

## \*Let op dat de configuratieomgeving van de Mondial Relay-module wordt afgesloten als u de nieuwe vervoerder hebt bevestigd. U moet dus weer teruggaan naar de omgeving van de module (Tabblad "<u>Parameters van de</u> <u>vervoerders</u>").

U moet nu een nieuwe vervoerder toevoegen voor levering aan huis, "HOM Thuislevering", onder het merk Mondial Relay.

Hiervoor moet u een nieuwe transportwijze toevoegen. Vul daarvoor het formulier als volgt in:

- Naam vervoerder: MONDIAL RELAY à domicile
- Afleveringstermijn: dit is de levertijd die u aan uw klanten biedt voor deze leveringswijze.
- Leveringswijze: HOM Thuislevering
- Type levering: MondialRelay: Frankrijk, België, Luxemburg etc.
- Verzekering: dit is de verzekering die standaard geldt voor alle gecreëerde zendingen. U kunt dit vervolgens voor elke zending apart wijzigen.

| 🏟 Een nieuwe vervoerder aanmaken                                                                                                    |                                           |         |  |  |  |  |  |
|----------------------------------------------------------------------------------------------------|-------------------------------------------|---------|--|--|--|--|--|
| Maak een nieuwe vervoerder aan met de Mondial Reley-module U kunt extra instellingen toeroegen aan deze wervoerder nadat die vervoerder als vervoerdere. Wij wijen une op dat het verefinder verzondatien vervoerder had keigewicht en groote enzowoort te wijzigen. Let erop dat standaard een nieuwe vervoerder beschikbaar komt voor eike zone die gescliveerd wordt in uw winkel. |                                           |         |  |  |  |  |  |
| * Naam vervoerder                                                                                                    | MONDAL RELAY a Domicle                    |         |  |  |  |  |  |
| * Afleveringstermijn                                                                                                    | 3 a 6 jours ouvres (délai moyen constaté) |         |  |  |  |  |  |
| * Leveringswijze                                                                                                    | HOM : Truddevering                        |         |  |  |  |  |  |
| * Type de livraison                                                                                                    | MonduliReley: Frankrijk, België, Li       |         |  |  |  |  |  |
| * Verzekering                                                                                                    | 0 : Geen verzekering 🗸                    |         |  |  |  |  |  |
|                                                                                                    |                                           |         |  |  |  |  |  |
|                                                                                                    |                                           | Opslaan |  |  |  |  |  |

#### Een transportwijze toevoegen

Klik ten slotte op "Opslaan".

De gemaakte transportwijze verschijnt in de lijst met vervoerders eronder:

| Vervoerderslijst                |                            |                               |                                    |                                                                                |                      |                            |
|---------------------------------|----------------------------|-------------------------------|------------------------------------|--------------------------------------------------------------------------------|----------------------|----------------------------|
| Mondial Relay-Id vervoerder 🕶 🔺 | Prestashop-Id vervoerder 💌 | Vervoerder 👻 🔺                | Leveringswijze 🗸 🔺                 | Type de Ilvraison 💌 🔺                                                          | Verzekering 💌 🔺      |                            |
|                                 |                            |                               |                                    |                                                                                |                      | Q, Zoeken                  |
| 51                              | 56                         | MONDIAL RELAY en Point Relais | 24R/MED : Levering in Point Relais | MondialRelay : Frankrijk, België, Luxemburgs, Nederland, Duitsland, Oostenrijk | 0 : Geen verzekering | 🖋 Weergeven / Bewerken 🛛 👻 |
| 53                              | 58                         | INPOST en Point Relais        | 24R/MED : Levering in Point Relais | inPost : Spanje, Portugal, italië                                              | 0 : Geen verzekering | 🖋 Weergeven / Bewerken 🛛 🔻 |
| 55                              | 60                         | MONDIAL RELAY en Locker       | 24R/APM : Levering in Locker       | MondialRelay : Frankrijk, België, Luxemburgs, Nederland, Duitsland, Oostenrijk | 0 : Geen verzekering | 🖋 Weergeven / Bewerken 🛛 🔻 |
| 57                              | 62                         | INPOST en Locker              | 24R/APM : Levering in Locker       | InPost : Spanje, Portugal, italië                                              | 0 : Geen verzekering | 🖋 Weergeven / Bewerken 🛛 🔻 |
| 59                              | 64                         | MONDIAL RELAY & Domicile      | HOM : Thuislevering                | MondialRelay : Frankrijk, België, Luxemburgs, Nederland, Duitsland, Oostenrijk | 0 : Geen verzekering | 🖋 Weergeven / Bewerken 🛛 👻 |

Net als hiervoor moet u nu de detailinstellingen opgeven voor de vervoerswijze die u net hebt gemaakt. Klik hiervoor op de pen bij "Weergeven/Bewerken".

#### Algemene instellingen

De naam van de vervoerder en de levertijd zijn al ingevuld.

Definieer een snelheid: voer "0" in voor de langste levertijd en "9" voor de kortste.

Normaal gesproken staat het juiste logo al bij de gemaakte vervoerder, maar u kunt het logo van Mondial Relay - InPost ook opgeven in het betreffende veld. U vindt het logo op onze site in ons huisstijlpakket:

https://www.mondialrelay.fr/solutionspro/documentation-technique/kitdecommunication/

Het veld voor de tracking-URL moet **leeg** blijven, de module neemt de koppeling automatisch op in de bestelgeschiedenis op de pagina voor de klant.

| Logo | 1 Algemene Instellingen 2 Bezorgadressen en -kosten | 3 Grootte, gewicht en groepstoegang 4                                                                 | Samenvatting              |
|------|-----------------------------------------------------|----------------------------------------------------------------------------------------------------|---------------------------|
| 12   |                                                     |                                                                                                    |                           |
|      | * Vervoerdersnaam                                   | MONDIAL RELAY a Domicile                                                                              |                           |
|      | * Transittijd                                       | 3 à 6 jours ouvres (delai moyen constate)                                                             | fr *                      |
|      |                                                     |                                                                                                    |                           |
|      | Snelheldsrang                                       | 0                                                                                                    |                           |
|      | Logo                                                | <b>b</b>                                                                                              | 😂 Kies een bestand        |
|      |                                                     | Afmetingen: JPG, GIF, PNG. Bestandsgrootte: 8.00 MB max. Huidige grootte: niet gedefinieerd.          |                           |
|      | Tracking-URL                                        |                                                                                                    |                           |
|      |                                                     | Bjvoorbeeld: 'http://example.com/track.php?num=@ waar '@ gewijzigd moet worden in het trackingnummer. |                           |
|      |                                                     |                                                                                                    |                           |
|      |                                                     |                                                                                                    |                           |
|      |                                                     |                                                                                                    |                           |
|      |                                                     |                                                                                                    |                           |
|      |                                                     |                                                                                                    | Vorige Volgende Voltooien |

<u>Algemene instellingen</u>

Klik op "Volgende" om naar het volgende scherm te gaan: "Bezorgadressen en kosten".

#### Bezorgadressen en -kosten

| 1 Algemene Instellingen 2 Bezorgadressen en -koste | n                                                                               | 3 Grootte, gewicht en groepstoegang | 4 Samenvatting |
|----------------------------------------------------|---------------------------------------------------------------------------------|-------------------------------------|----------------|
|                                                    |                                                                                 |                                     |                |
| Voeg afhandelingskosten toe                        | Nee Nee                                                                         |                                     |                |
| Gratis verzending                                  | Nee Nee                                                                         |                                     |                |
| Facturering                                        | <ul> <li>Volgens de totaalprijs.</li> <li>Volgens het totaalgewicht.</li> </ul> |                                     |                |
| BTW                                                | Geen btw                                                                        |                                     |                |
| Gedrag bij afwijkingen                             | Vervoerder deactiveren 🗸 🗸                                                      |                                     |                |
| Bereiken                                           |                                                                                 |                                     |                |
| Wordt toegepast Indien het<br>gewicht >= Kg 0.0000 |                                                                                 |                                     |                |
| Wordt toegepast Indien het<br>gewicht < Kg 30.000  |                                                                                 |                                     |                |
| Be                                                 | ezorgadresse                                                                    | en en -kosten                       |                |

Op dit scherm kunt u uw beleid voor verzendkosten definiëren, afhankelijk van verschillende criteria (zoals gewicht van het pakket, waarde van het winkelmandje, geboden verzendkosten en eventuele belastingen).

#### Instellingen afhankelijk van het totale gewicht van de bestelling (u kunt ze ook afhankelijk maken van het totale bedrag van de bestelling):

Standaard wordt er één gewichtscategorie gemaakt. U kunt dus gewichtscategorieën wijzigen en toevoegen, evenals het bedrag van de bijbehorende verzendkosten die u aan uw klanten wilt berekenen voor elk land. U krijgt dan een tabel die er ongeveer als volgt uitziet:

| Rereiken |   |    |   |   |    |   |     |
|----------|---|----|---|---|----|---|-----|
|          | 0 | E. | - | 1 | Ŀ  | - | in. |
| Derender | e | E. | e | ш | r. | e |     |

| Wordt toegepast Indien het<br>gewicht | >=                                                                                                    | Кg | 0.0000  | Кg   | 0.5000  | Kg   | 1.0000  | Kg   | 2.0000  | Kg   | 3.0000  |
|---------------------------------------|----------------------------------------------------------------------------------------------------|----|---------|------|---------|------|---------|------|---------|------|---------|
| Wordt toegepast Indien het<br>gewicht | <                                                                                                    | Kg | 0.5000  | Кg   | 1.0000  | Kg   | 2.0000  | Kg   | 3.0000  | Kg   | 4.0000  |
| All                                   |                                                                                                    | €  |         | €    |         | €    |         | €    |         | €    |         |
| Africa                                |                                                                                                    | €  |         | €    |         | €    |         | €    |         | €    |         |
| ALLEMAGNE                             | <ul> <li>Image: A start of the start of the start of</li></ul> | €  | 10.4000 | €    | 10.4000 | €    | 12.0000 | €    | 12.0000 | €    | 13.7000 |
| Asia                                  |                                                                                                    | €  |         | €    |         | €    |         | €    |         | €    |         |
| AUTRICHE                              | <ul> <li>Image: A start of the start of the start of</li></ul> | €  | 13.4000 | €    | 13.4000 | €    | 13.4000 | €    | 17.0000 | €    | 17.0000 |
| BELGIQUE                              | <ul> <li>Image: A start of the start of the start of</li></ul> | €  | 10.4000 | €    | 10.4000 | €    | 12.0000 | €    | 12.0000 | €    | 13.7000 |
| Central America/Antilla               |                                                                                                    | €  |         | €    |         | €    |         | €    |         | €    |         |
| ESPAGNE                               |                                                                                                    | €  |         | €    |         | €    |         | €    |         | €    |         |
| Europe                                |                                                                                                    | €  |         | €    |         | €    |         | €    |         | €    |         |
| Europe (non-EU)                       |                                                                                                    | €  |         | €    |         | €    |         | €    |         | €    |         |
| FRANCE                                |                                                                                                    | €  |         | €    |         | €    |         | €    |         | €    |         |
| ITALIE                                |                                                                                                    | €  |         | €    |         | €    |         | €    |         | €    |         |
| LUXEMBOURG                            | <b>~</b>                                                                                                    | €  | 10.4000 | €    | 10.4000 | €    | 12.0000 | €    | 12.0000 | €    | 13.7000 |
| Oceania                               |                                                                                                    | €  |         | €    |         | €    |         | €    |         | €    |         |
| PAYS-BAS                              | <ul> <li>Image: A start of the start of the start of</li></ul> | €  | 10.4000 | €    | 10.4000 | €    | 12.0000 | €    | 12.0000 | €    | 13.7000 |
| PORTUGAL                              |                                                                                                    | €  |         | €    |         | €    |         | €    |         | €    |         |
| South America                         |                                                                                                    | €  |         | €    |         | €    |         | €    |         | €    |         |
|                                       |                                                                                                    |    |         | Verv | vijder  | Verv | vijder  | Verv | vijder  | Verw | vijder  |

Voeg nieuwe stap toe

#### Instelling van de verzendkosten/gewichtscategorieën

Klik op "Volgende" om verder te gaan met de configuratie van de typen zendingen.

#### Grootte, gewicht en groepstoegang

#### Typen zendingen:

Een internationaal pakket dat thuis moet worden afgeleverd, mag niet groter zijn dan 150 cm (L+B+H) (waarbij de grootste lengte niet meer dan 120 cm mag zijn), en niet zwaarder dan 30 kg. Vul onderstaand formulier in om te bepalen in welke gevallen de verzendwijze in aanmerking komt en klik op "Volgende".

| 1 Algemene Instellingen | rgadressen en -kosten        | 3 Grootte, gewicht en groepstoegang | 4 Samenvatting |                 |
|-------------------------|------------------------------|-------------------------------------|----------------|-----------------|
| Maximale pr             | akketbreedte (cm)            |                                     |                |                 |
| Mavimale n              | akkethoogte (cm)             |                                     |                |                 |
| Maximale                | pakketdiepte (cm)            |                                     |                |                 |
| Maximale p              | akketgewicht (Kg) 30 000000  |                                     |                |                 |
|                         | Groepstoegang D D Groepsnaam |                                     |                |                 |
|                         | 1 Bezoeker                   |                                     |                |                 |
|                         | 3 Klant                      |                                     |                |                 |
|                         |                              |                                     |                |                 |
|                         |                              |                                     |                |                 |
|                         |                              |                                     |                |                 |
|                         |                              |                                     | Vorige Vol     | gende Voltooien |

#### <u>Typen zendingen</u>

Klik op "Volgende" om naar het overzichtsscherm te gaan:

#### Samenvattingsscherm:

Op het samenvattingsscherm kunt u de verzendwijze controleren die u net hebt gemaakt, alvorens deze te bevestigen.

| Algemene Instellingen                                                                                                    | 2 Bezorgadressen en -kosten                      | 3 Grootte, gewicht en groepstoegang | 4 Samenvatting           |  |  |  |  |
|----------------------------------------------------------------------------------------------------|--------------------------------------------------|-------------------------------------|--------------------------|--|--|--|--|
| Vervoerdersnaam: MONDIAL RELAY à Domi                                                                                                    | ile                                              |                                     |                          |  |  |  |  |
| Deze vervoerder is niet gratis en de verwachtte leverdatu                                                                                                    | m Is: 3 à 6 Jours ouvrés (délai moyen constaté). |                                     |                          |  |  |  |  |
| De vervoersprijs is volgens totaalgewicht en de belasting                                                                                                    | egeling Geen btw zai worden toegepast.           |                                     |                          |  |  |  |  |
| Deze vervoerder zal worden aangeboden in de volgende<br>ALLEMAGNE<br>BELGIQUE<br>LUXEMBOURG<br>PAYS-BAS<br>En 2e zal worden aangeboden aan de volgende klantenge<br>Bezoeker<br>Gast<br>Klant | oopen:                                           |                                     |                          |  |  |  |  |
| Ingeschakeld 💽 Ja                                                                                                    |                                                  |                                     |                          |  |  |  |  |
|                                                                                                    |                                                  |                                     | Vorige Volgende Volcoien |  |  |  |  |
|                                                                                                    | Samor                                            | wattingsscharm:                     |                          |  |  |  |  |

<u>Samenvallingsscherm:</u>

Klik op "Voltooien" om de gegevens te bevestigen. Uw vervoerder voor levering aan huis bij internationale zendingen met Mondial Relay is klaar.

\*Let op dat de configuratieomgeving van de Mondial Relay-module wordt afgesloten als u de nieuwe vervoerder hebt bevestigd. U moet dus weer

## teruggaan naar de omgeving van de module (Tabblad "<u>Parameters van de</u> <u>vervoerders</u>").

U moet nu nog een nieuwe vervoerder toevoegen voor levering aan huis, "HOM Thuislevering", van het merk InPost.

Hiervoor moet u een nieuwe transportwijze toevoegen. Vul daarvoor het formulier als volgt in:

- Naam vervoerder: INPOST à domicile
- Afleveringstermijn: dit is de levertijd die u aan uw klanten biedt voor deze leveringswijze.
- Leveringswijze: HOM Thuislevering
- Type levering: InPost: Spanje, Portugal, Italië
- Verzekering: dit is de verzekering die standaard geldt voor alle gecreëerde zendingen. U kunt dit vervolgens voor elke zending apart wijzigen.

| Een nieuwe vervoerder aanmaken                                                                                                    |                                            |         |  |  |  |  |  |  |
|----------------------------------------------------------------------------------------------------|--------------------------------------------|---------|--|--|--|--|--|--|
| Maak een nieuwe veroerder aan met de Mondial Relay-module.     U kunt extra instellingen toevoegen aan dez vervoerder nadat toez aangemaakt is via Vezending o Vervoerders.     Wij wijgen u erop dat ste sterioder si vezndangerweine, aflevringstermijn, pakketgevicht en grootte enzovoort te wijzigen.     Let erop dat standaard een nieuwe vervoerder beschikbaar komt voor eike zone die gesativeerd wordt in uw winkel. |                                            |         |  |  |  |  |  |  |
| * Naam vervoerder                                                                                                    | INPOST & Domisie                           |         |  |  |  |  |  |  |
| * Afleveringstermijn                                                                                                    | 3 a 6 jours ouvres (debit moyen constante) |         |  |  |  |  |  |  |
| * Leveringswijze                                                                                                    | HOM : Trutslevering                        |         |  |  |  |  |  |  |
| * Type de livraison                                                                                                    | infost : Spanje, Portugal, Italië 🗸 🗸      |         |  |  |  |  |  |  |
| * Verzekering                                                                                                    | 0 : Gen verzekering 🗸                      |         |  |  |  |  |  |  |
|                                                                                                    |                                            | _       |  |  |  |  |  |  |
|                                                                                                    |                                            | Opslaan |  |  |  |  |  |  |

#### Een transportwijze toevoegen

Klik ten slotte op "Opslaan".

De gemaakte transportwijze verschijnt in de lijst met vervoerders eronder:

| Vervoerderslijst                |                              |                               |                                    |                                                                                |                      |                            |
|---------------------------------|------------------------------|-------------------------------|------------------------------------|--------------------------------------------------------------------------------|----------------------|----------------------------|
| Mondial Relay-Id vervoerder 💌 🔺 | Prestashop-id vervoerder 💌 🔺 | Vervoerder 💌 🔺                | Leveringswijze 🔻 🔺                 | Type de livratson 💌 🔺                                                          | Verzekering 💌 🔺      |                            |
|                                 |                              |                               |                                    |                                                                                |                      | Q, Zoeken                  |
| 51                              | 56                           | MONDIAL RELAY en Point Relais | 24R/MED : Levering in Point Relais | MondialRelay - Frankrijk, België, Luxemburgs, Nederland, Duitsland, Oostenrijk | 0 : Geen verzekering | 🖋 Weergeven / Bewerken 🛛 🔻 |
| 53                              | 58                           | INPOST en Point Relais        | 24R/MED : Levering in Point Relais | InPost : Spanje, Portugal, italie                                              | 0 : Geen verzekering | 🖋 Weergeven / Bewerken 💌   |
| 55                              | 60                           | MONDIAL RELAY en Locker       | 24R/APM : Levering In Locker       | MondialRelay : Frankrijk, België, Luxemburgs, Nederland, Duitsland, Oostenrijk | 0 : Geen verzekering | 🖋 Weergeven / Bewerken 🛛 🔻 |
| 57                              | 62                           | INPOST en Locker              | 24R/APM : Levering In Locker       | InPost : Spanje, Portugal, Italië                                              | 0 : Geen verzekering | 🖋 Weergeven / Bewerken 🛛 🔻 |
| 59                              | 64                           | MONDIAL RELAY à Domicile      | HOM : Thuislevering                | MondialRelay : Frankrijk, België, Luxemburgs, Nederland, Duitsland, Oostenrijk | 0 : Geen verzekering | 🖋 Weergeven / Bewerken 🔻   |
| 61                              | 65                           | INPOST à Domidie              | HOM : Thuislevering                | InPost : Spanje, Portugal, Italië                                              | 0 : Geen verzekering | 🖋 Weergeven / Bewerken 🛛 🔻 |

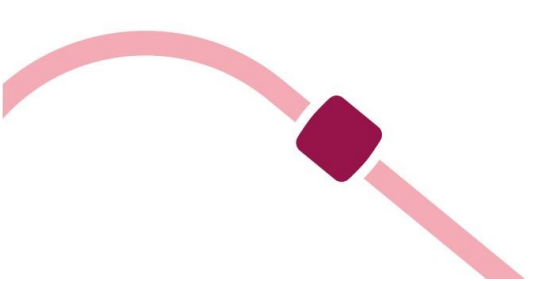

Net als hiervoor moet u nu de detailinstellingen opgeven voor de vervoerswijze die u net hebt gemaakt. Klik hiervoor op de pen bij "Weergeven/Bewerken".

#### Algemene instellingen

De naam van de vervoerder en de levertijd zijn al ingevuld.

Definieer een snelheid: voer "0" in voor de langste levertijd en "9" voor de kortste.

Normaal gesproken staat het juiste logo al bij de gemaakte vervoerder, maar u kunt het logo van Mondial Relay - InPost ook opgeven in het betreffende veld. U vindt het logo op onze site in ons huisstijlpakket:

https://www.mondialrelay.fr/solutionspro/documentation-technique/kitdecommunication/

Het veld voor de tracking-URL moet **leeg** blijven, de module neemt de koppeling automatisch op in de bestelgeschiedenis op de pagina voor de klant.

| Logo    | 1 Algemene Instellingen 2 Bezorgadressen en -kosten | 3 Grootte, gewicht en groepstoegang 4 s                                                                | iamenvatting              |
|---------|-----------------------------------------------------|----------------------------------------------------------------------------------------------------|---------------------------|
| (InPost |                                                     |                                                                                                    |                           |
|         | * Vervoerdersnaam                                   | INPOST a Domicile                                                                                      |                           |
|         | * Transittijd                                       | 3 à 6 jours ouvrés (delai moyen constate)                                                              | fr •                      |
|         | Snelheidsrang                                       | 0                                                                                                    |                           |
|         | Logo                                                |                                                                                                    | sen bestand               |
|         |                                                     | Afmetingen: JPG, Gif, PMG. Bestandsgrootte: 8:00 MB max. Huidige grootte: niet gedefinieerd.           |                           |
|         | Tracking-URL                                        |                                                                                                    |                           |
|         |                                                     | Blyvoarbeeld: 'http://example.com/track.php?num=@'woar '@'gewijzigd moet warden in het trackingnummer. |                           |
|         |                                                     |                                                                                                    |                           |
|         |                                                     |                                                                                                    |                           |
|         |                                                     |                                                                                                    |                           |
|         |                                                     |                                                                                                    |                           |
|         |                                                     |                                                                                                    | Vorige Volgende Voltooien |

<u>Algemene instellingen</u>

Klik op "Volgende" om naar het volgende scherm te gaan: "Bezorgadressen en kosten".

#### Bezorgadressen en -kosten

| 1 Algemene instellingen | 2 Bezorgadressen en -koster |                            | 3 Grootte, gewicht en groepstoegang | 4 Samenvatting |  |
|-------------------------|-----------------------------|----------------------------|-------------------------------------|----------------|--|
|                         |                             |                            |                                     |                |  |
|                         | Voeg afhandelingskosten toe | Nee Nee                    |                                     |                |  |
|                         | Gratis verzending           | Nee Nee                    |                                     |                |  |
|                         | Facturering                 | O Volgens de totaalprijs.  |                                     |                |  |
|                         |                             | Volgens het totaalgewicht. |                                     |                |  |
|                         | BTW                         | Geen btw                   |                                     |                |  |
|                         | Gedrag bij afwijkingen      | Vervoerder deactiveren     |                                     |                |  |
| Bereiken                |                             |                            |                                     |                |  |
| Wordt toegepast Ir      | gewicht >= Kg 0.0000        |                            |                                     |                |  |
| Wordt toegepast I       | gewicht < Kg 30.000         |                            |                                     |                |  |
| Rezoraadre              | essen en -kosten            |                            |                                     |                |  |

Op dit scherm kunt u uw beleid voor verzendkosten definiëren, afhankelijk van verschillende criteria (zoals gewicht van het pakket, waarde van het winkelmandje, geboden verzendkosten en eventuele belastingen).

#### Instellingen afhankelijk van het totale gewicht van de bestelling (u kunt ze ook afhankelijk maken van het totale bedrag van de bestelling):

Standaard wordt er één gewichtscategorie gemaakt. U kunt dus gewichtscategorieën wijzigen en toevoegen, evenals het bedrag van de bijbehorende verzendkosten die u aan uw klanten wilt berekenen voor elk land. U krijgt dan een tabel die er ongeveer als volgt uitziet:

| Wordt toegepast Indien het<br>gewicht | >=       | Kg | 0.0000  | Kg   | 0.5000  | Kg   | 1.0000  | Kg   | 2.0000  | Kg   | 3.0000  |
|---------------------------------------|----------|----|---------|------|---------|------|---------|------|---------|------|---------|
| Wordt toegepast Indien het<br>gewicht | <        | Kg | 0.5000  | Kg   | 1.0000  | Kg   | 2.0000  | Kg   | 3.0000  | Kg   | 4.0000  |
| All                                   |          | €  |         | €    |         | €    |         | €    |         | €    |         |
| Africa                                |          | €  |         | €    |         | €    |         | €    |         | €    |         |
| ALLEMAGNE                             |          | €  |         | €    |         | €    |         | €    |         | €    |         |
| Asla                                  |          | €  |         | €    |         | €    |         | €    |         | €    |         |
| AUTRICHE                              |          | €  |         | €    |         | €    |         | €    |         | €    |         |
| BELGIQUE                              |          | €  |         | €    |         | €    |         | €    |         | €    |         |
| Central America/Antilla               |          | €  |         | €    |         | €    |         | €    |         | €    |         |
| ESPAGNE                               | ✓        | €  | 12.5000 | €    | 12.5000 | €    | 12.5000 | €    | 16.1000 | €    | 16.1000 |
| Europe                                |          | €  |         | €    |         | €    |         | €    |         | €    |         |
| Europe (non-EU)                       |          | €  |         | €    |         | €    |         | €    |         | €    |         |
| FRANCE                                |          | €  |         | €    |         | €    |         | €    |         | €    |         |
| ITALIE                                |          | €  |         | €    |         | €    |         | €    |         | €    |         |
| LUXEMBOURG                            |          | €  |         | €    |         | €    |         | €    |         | €    |         |
| Oceania                               |          | €  |         | €    |         | €    |         | €    |         | €    |         |
| PAYS-BAS                              |          | €  |         | €    |         | €    |         | €    |         | €    |         |
| PORTUGAL                              | <b>~</b> | €  | 12.5000 | €    | 12.5000 | €    | 12.5000 | €    | 16.1000 | €    | 16.1000 |
| South America                         |          | €  |         | €    |         | €    |         | €    |         | €    |         |
|                                       |          |    |         | Verw | ijder   | Verv | vijder  | Verv | vijder  | Verw | ijder   |

Bereiken

Voeg nieuwe stap toe

#### Instelling van de verzendkosten/gewichtscategorieën

Klik op "Volgende" om verder te gaan met de configuratie van de typen zendingen.

#### Grootte, gewicht en groepstoegang

#### Typen zendingen:

Een internationaal pakket dat thuis moet worden afgeleverd, mag niet groter zijn dan 150 cm (L+B+H) (waarbij de grootste lengte niet meer dan 120 cm mag zijn), en niet zwaarder dan 30 kg. Vul onderstaand formulier in om te bepalen in welke gevallen de verzendwijze in aanmerking komt en klik op "Volgende".

| 1 Algemene Instellingen | 2 Bezorgadressen en -kosten | 3 Grootte, gewicht en groepstoegang 4 samenvatting |
|-------------------------|-----------------------------|----------------------------------------------------|
|                         |                             |                                                    |
|                         | Maximale pakketbreedte (cm) | 120                                                |
|                         | Maximale pakkethoogte (cm)  | 120                                                |
|                         | Maximale pakketdiepte (cm)  | 120                                                |
|                         | Maximale pakketgewicht (Kg) | 30.00000                                           |
|                         | Groepstoegang               | D Groepsnaam                                       |
|                         |                             | 🔽 1 Bezoeker                                       |
|                         |                             | 2 gast                                             |
|                         |                             |                                                    |
|                         |                             |                                                    |
|                         |                             |                                                    |
|                         |                             |                                                    |
|                         |                             |                                                    |
|                         |                             | Vorige Volgende Volkooien                          |
|                         |                             |                                                    |

#### <u>Typen zendingen</u>

Klik op "Volgende" om naar het overzichtsscherm te gaan:

#### Samenvattingsscherm:

Op het samenvattingsscherm kunt u de verzendwijze controleren die u net hebt gemaakt, alvorens deze te bevestigen.

| 1 Algemene Instellingen                                                                                                    | 2 Bezorgadressen en -kosten                                                                                                    | <b>3</b> Grootte, gewicht en groepstoegang | 4 Samenvatting            |
|----------------------------------------------------------------------------------------------------|----------------------------------------------------------------------------------------------------|--------------------------------------------|---------------------------|
| Vervoerdersnaam: INPOST à Domicile                                                                                                    |                                                                                                    |                                            |                           |
| Deze vervoerder is niet gratis en de verwachtte leven<br>De vervoersprij is ivolgens totaalgewicht en de belas<br>Deze vervoerder kan bestellingen van 0.000000 Kg to<br>Deze vervoerder zal worden aangeboden in de volge<br>ESPACHE<br>PORTUGAL<br>En ze zal worden aangeboden aan de volgende klants<br>Bezeverker<br>Gast<br>Klant | datum II: 3 a 6 jours ouwres (delan moyen constaté).<br>Ungregeling Geen tav zal worden toegepast.<br>It 4.000000 Kg leveren. Indien de bestelling buiten alle stappen valt, dan word<br>nde zones:<br>engroepen: | it er vervoerder deactiveren.              |                           |
|                                                                                                    | Ingeschakeld 🚺 Ja                                                                                                    |                                            |                           |
|                                                                                                    |                                                                                                    |                                            | Vorige Volgende Voltooien |
|                                                                                                    | Camon                                                                                                    | vettin eccehorne                           | Vorige Volgende Volcosien |

#### Samenvattingsscherm:

Klik op "Voltooien" om de gegevens te bevestigen. Uw vervoerder voor levering aan huis bij internationale zendingen met InPost is klaar.

Nu hebt u al uw vervoerders gemaakt. Wanneer u alle verzendwijzen hebt aangemaakt, is de module geconfigureerd. U vindt de vervoerders in uw backoffice voor uw leveringen:

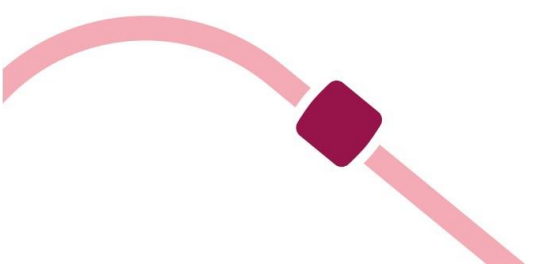

#### Vervoerders

#### Voeg nieuwe vervoerder toe

| Vervoer | ders   | (7)                           |        |                                           |        |            |          |            |              |
|---------|--------|-------------------------------|--------|-------------------------------------------|--------|------------|----------|------------|--------------|
|         | ID 🕶 🔺 | Naam 🖛                        | Logo   | Vertraging                                | Status | Gratis ver | rzending | Positie 🖛  |              |
| -       |        |                               | -      |                                           | • •    |            | *        |            | Q Zoeken     |
|         | 68     | Retrait en boutique           |        | Afnalen in de winkel                      | × .    | ~          |          | <b>+</b> 1 | 🖋 Wijzig 💌   |
|         | 56     | MONDIAL RELAY en Point Relais | 8      | 3 a 5 jours ouvrés (délal moyen constaté) | 4      | ×          |          | <b>+</b> 2 | 🖋 Wijzig 🔍 💌 |
|         | 58     | INPOST en Point Relais        | ()erer | 3 à 5 jours ouvrés (délai moyen constaté) | × .    | ×          |          | <b>4</b> 3 | 🖋 Wijzig 💌   |
|         | 60     | MONDIAL RELAY en Locker       |        | 3 à 5 jours ouvrés (délai moyen constaté) | × .    | ×          |          | <b>₽</b> 4 | 🖋 Wijzig 💌   |
|         | 62     | INPOST en Locker              | -      | 3 a 5 jours ouvres (delat moyen constate) | × .    | ×          |          | <b>₽</b> 5 | 🖋 Wijzig 💌   |
|         | 64     | MONDIAL RELAY à Domicile      | 8      | 3 a 6 jours ouvrés (délai moyen constaté) | ×      | ×          |          | <b>+</b> 6 | 🖋 Wijzig 📼   |
|         | 66     | INPOST à Domicile             | -      | 3 à 6 jours ouvrés (délai moyen constaté) | × .    | ×          |          | <b>+</b> 7 | 🖋 Wijzig 💌   |
|         |        |                               |        |                                           |        |            |          |            |              |

Bulk acties +

# Het resultaat op de pagina voor de klant

Dit ziet een klant bijvoorbeeld aan de voorkant (bijvoorbeeld iemand in België) op een site waarvoor een vervoerder is ingesteld met een leveringswijze in een Afhaalpunt, een vervoerder met levering in een pakketautomaat en een vervoerder met een levering aan huis (internationaal).

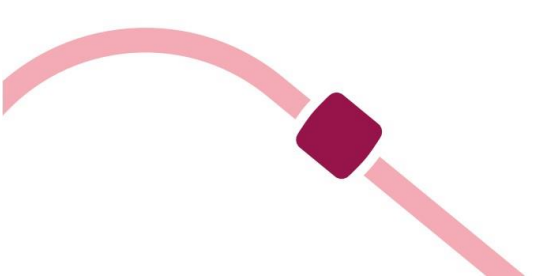

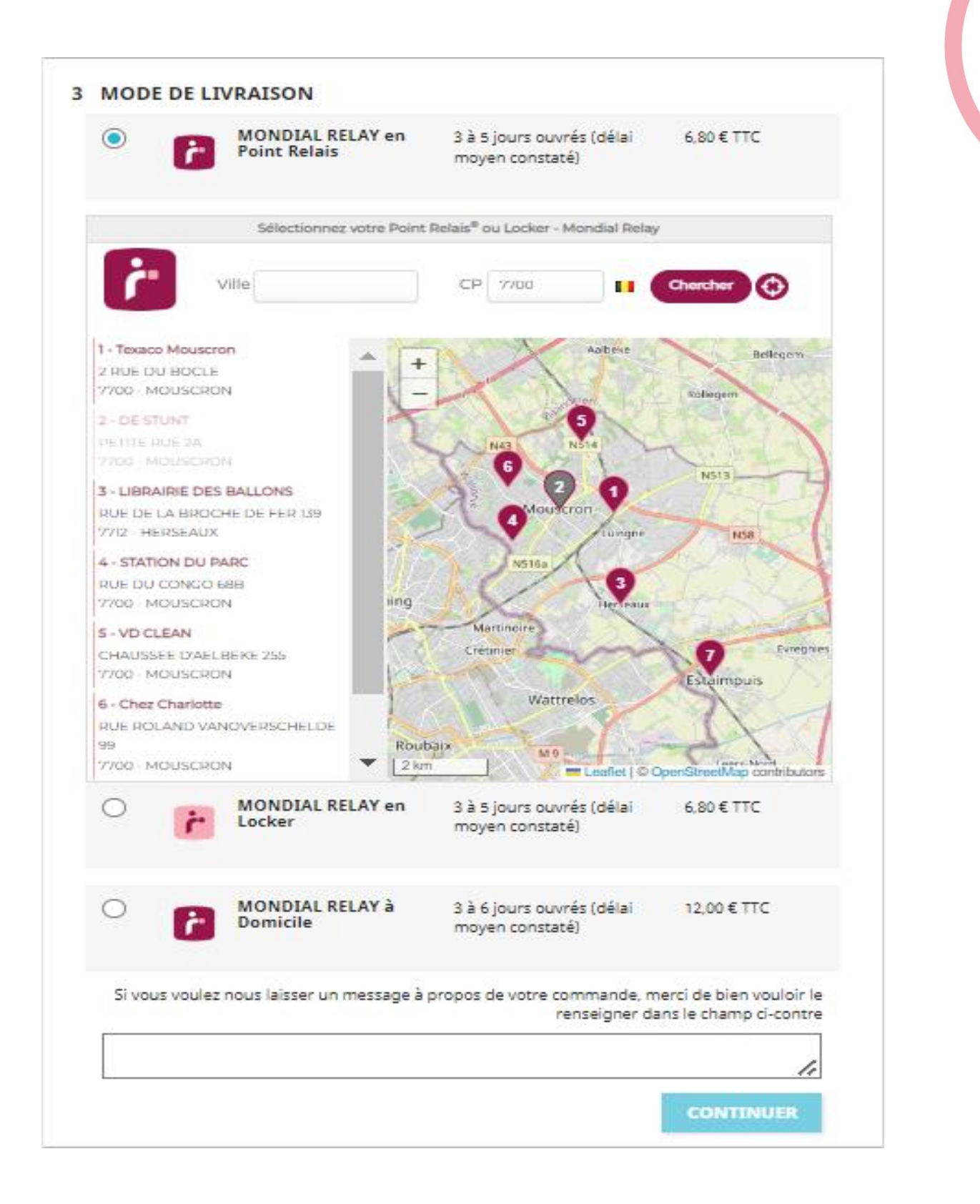

#### De site zoals de klant die ziet

Dit ziet een klant bijvoorbeeld aan de voorkant (bijvoorbeeld iemand in Spanje) op een site waarvoor een vervoerder is ingesteld met een leveringswijze in een Afhaalpunt, een vervoerder met levering in een pakketautomaat en een vervoerder met een levering aan huis (internationaal).

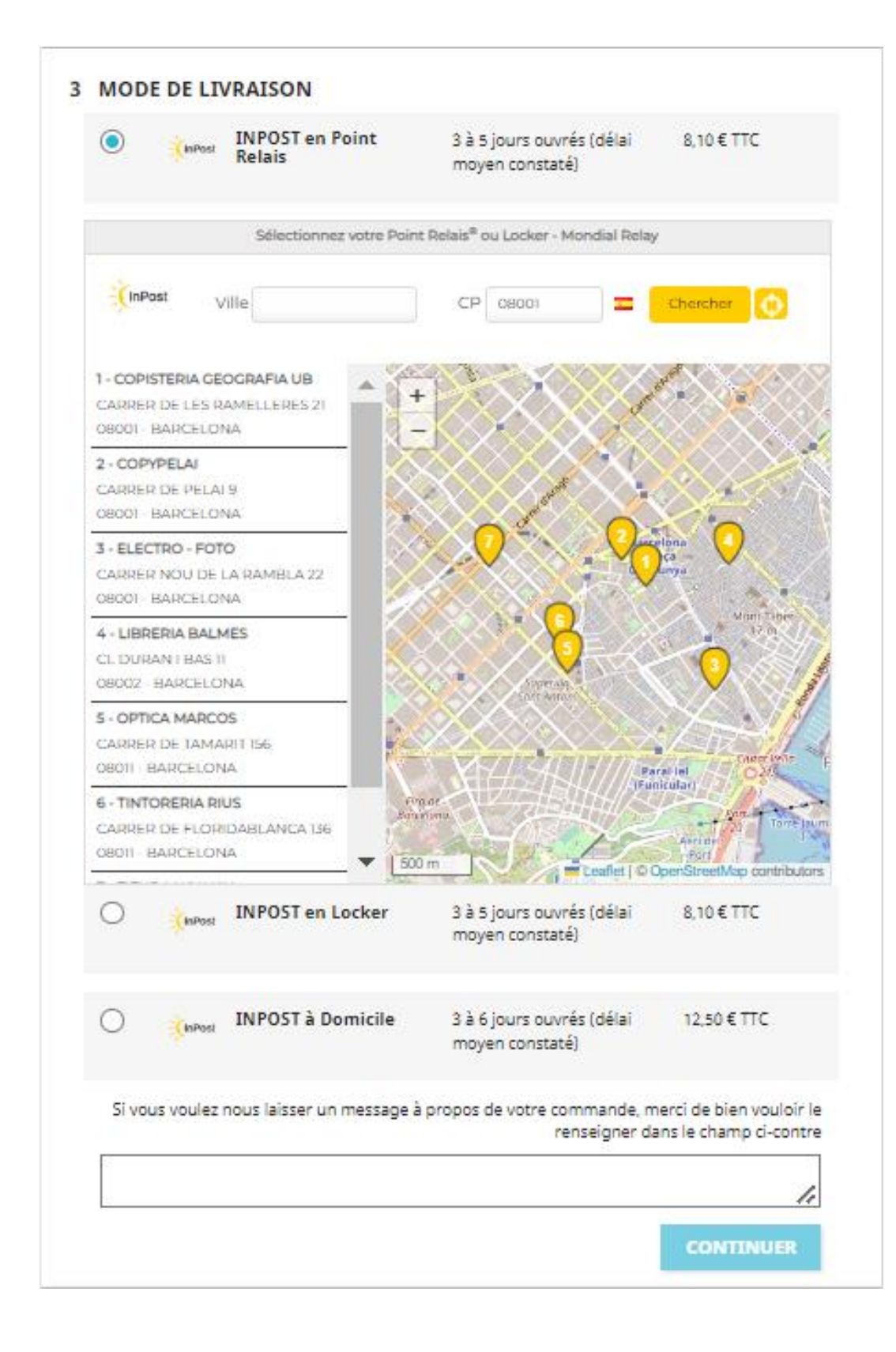

De site zoals de klant die ziet

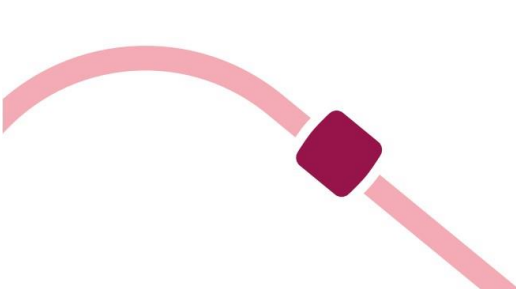

# Gebruik van de module

## Tabblad "Genereren van etiketten"

#### Status waarmee een etiket kan worden gegenereerd

Op dit tabblad kunt u uw bestellingen ophalen met een vooraf bepaalde orderstatus.

| دد م<br>مع Dashboard                                                                                                    | unda koy / Generals moves<br>Senereren van etiketten                                                                                                    | Help                  |
|----------------------------------------------------------------------------------------------------|----------------------------------------------------------------------------------------------------|-----------------------|
| VERKOPEN                                                                                                    | U Lunt esletten aanmaken voor alle Mondial Relay-bestellingen in de geseletzerende status. U kunt meerdere regels seletzeren of alle bestellingen indien gewenst.<br>Gebruik bulatztes voor het seletzene ne genereren wan esletzen.<br>Voor de geschiedenis van de esletzen, kik hier. |                       |
| Klanten     Klanten     Klantenservice     Stattstieken                                                                        | Générer des édiquettes > filter op Bestelstatus: 3 0                                                                                                    | 0 0 % 1               |
| Mondial Relay     Générer des etàquettes     Hastorique des                                                                    |                                                                                                    | Q Zoeken / Herstellen |
| enquentes<br>Parametres du compte<br>Geenanceerde<br>Installingen<br>Parametres des<br>transporteurs<br>Logs d'Activité<br>Ade | Geen rijen gevonden                                                                                                    |                       |

#### Import- en genereerscherm van Mondial Relay

U kunt het etiket van een gegeven bestelling maken wanneer de status ervan overeenkomt met een bepaalde status.

| ≪ ^                                                             | Mondial Relay / Generer des etiquettes<br>Genereren van etiketten                                                       | 1                                                                                                    |                             |                                |             |                   |                 |                          |                        | Help                |
|-----------------------------------------------------------------|----------------------------------------------------------------------------------------------------|----------------------------------------------------------------------------------------------------|-----------------------------|--------------------------------|-------------|-------------------|-----------------|--------------------------|------------------------|---------------------|
| VERKOPEN                                                        | U kunt etiketten aanmaken voor alle 1<br>Gebruik bulkacties voor het selectere<br>Voor de geschiedenis van de etiketter | Mondial Relay-bestellingen in de geselecteerde status. U k<br>m en genereren van etiketten.<br>n, klik hier.                                                                                                    | kunt meerdere regels select | teren of alle bestellingen ind | en gewenst. |                   |                 |                          |                        | ×                   |
| Klanten     Klantenservice                                      | Générer des étiquettes > filter op Bes                                                                                  | telstatus: 3 0                                                                                                    |                             |                                |             |                   |                 |                          |                        | 00228               |
| Statistieken     Mondial Relay     Generer des etiouettes       | Bestel·Id ** Klant **                                                                                                   | Bestelstatus * •                                                                                                    | Totale prijs 🔹              | Totaal verzendkosten * *       | Van 🗎       | Gewicht (gram) ** | Verzekering • • | Mondial Relay Nummer • • | Mondial Relay Land - A | Q Zoeken derstellen |
| Historique des<br>étiquettes<br>Paramètres du compte            |                                                                                                    | Argelevend<br>Autorisation. A capturer par le marchand<br>Betaling aanvaard<br>Betaling op strand assusard                                                                                                    |                             |                                | Tot 🗎       |                   |                 |                          |                        |                     |
| Geavanceerde<br>Instellingen<br>Parametres des<br>transporteurs |                                                                                                    | Example of a summer and a sense of a Bealing of a summer of<br>Bealing four<br>En attente de aparement par carte de Credit<br>En attente de paiement par moyen de paiement local<br>En attente de paiement par Buñol . |                             | A                              |             |                   |                 |                          |                        |                     |
| Nde                                                             | Bulk acties .                                                                                                    | Geannuleend<br>Gedeelseljke bruggsve<br>In afnachting van bankoverschrijving<br>Momenteal in backorder (betaald)<br>Momenteal in backorder (betaald)                                                                   |                             | Geen njen gevonde              |             |                   |                 |                          |                        |                     |
| VERBETEREN                                                      |                                                                                                    | Terugbetaald<br>Verzenden<br>Wacnan op bevestiging (rembours)<br>Wacnand op uw betaling<br>Wordt momenteel voorbereid                                                                                                  |                             |                                |             |                   |                 |                          |                        |                     |

Scherm voor het importeren en genereren van etiketten

Standaard is de verwachte status "Wordt momenteel voorbereid" of de status die is geselecteerd in de geavanceerde instellingen. U kunt de status ook rechtstreeks wijzigen, zoals hierboven.

Alle bestellingen met deze status in uw webshop verschijnen op dit scherm.

## Een etiket maken

Nu de bestelling op dit scherm staat, kunt u het etiket ervoor genereren. Als er meer bestellingen zijn, kunt u ook meerdere etiketten tegelijk (bulkactie) genereren.

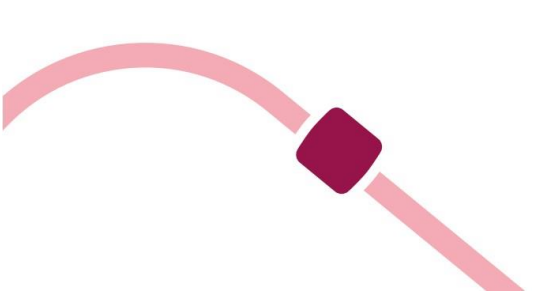

| er              | eren                                 | van etiketten                                                                            |                                                                                                |                          |                                        |                     |                    |                      |                          |                        |          | Help         |  |
|-----------------|--------------------------------------|------------------------------------------------------------------------------------------|------------------------------------------------------------------------------------------------|--------------------------|----------------------------------------|---------------------|--------------------|----------------------|--------------------------|------------------------|----------|--------------|--|
| U I<br>Ge<br>Vo | kunt etike<br>bruik bul<br>or de ges | etten aanmaken voor alle M<br>kactles voor het selecterer<br>ichiedenis van de etiketten | fondial Relay-bestellingen in de geselecteerd<br>I en genereren van etiketten.<br>, klik hier, | le status. U kunt meerde | re regels selecteren of alle bestellin | gen indien gewenst. |                    |                      |                          |                        |          | ×            |  |
| nérer           | des éti                              | quettes > filter op Best                                                                 | elstatus: 3 1                                                                                  |                          |                                        |                     |                    |                      |                          |                        |          | 0 2 2 8      |  |
|                 | Bestel-Id                            | Klant 🔹                                                                                  | Bestelstatus 💌 🔺                                                                               | Totale prij              | Totaal verzendkoste                    | en 🔹 Datum 🔹        | Gewicht (gram) 🔻 🔺 | Verzekering 🔻 🔺      | Mondial Relay Nummer 🕶 🔺 | Mondial Relay Land 🔻 🔺 |          |              |  |
|                 |                                      |                                                                                          | Wordt momenteel voorbereid                                                                     | ~                        |                                        | Van 🗎               |                    |                      |                          |                        | Q Zoeken | d Herstellen |  |
|                 |                                      |                                                                                          |                                                                                                |                          |                                        | Tot                 |                    |                      |                          |                        |          |              |  |
|                 | 8                                    | Sebastien Delcourt                                                                       | Wordt momenteel voorbereid                                                                     | € 27,34                  | € 4,40                                 | 03-02-2023          | 300                | 0 : Geen verzekering | 002186                   | FR                     |          |              |  |
| Bulk a          | cties *                              |                                                                                          |                                                                                                |                          |                                        |                     |                    |                      |                          |                        |          | Genereren    |  |
|                 |                                      |                                                                                          |                                                                                                |                          |                                        |                     |                    |                      |                          |                        |          |              |  |

<u>Scherm voor het importeren en genereren van etiketten</u>

Kruis de te verzenden bestelling aan om het bijbehorende etiket te genereren.

- U kunt hier het gewicht toevoegen of wijzigen (bij meer artikelen worden de gewichten op de artikelkaarten automatisch bij elkaar opgeteld. Als er geen gewicht is ingevuld op de artikelkaarten, is het totale gewicht 0, en kunt u nu een gewicht toevoegen). Let op: om technische redenen kan het gewicht niet minder zijn dan 15 gram.
- Controleer de verzekering voor de zending en pas deze zo nodig aan.
- Wijzig of verander het Afhaalpunt of de pakketautomaat voor levering en klik op "Genereren".

## Gewicht, verzekering of Afhaalpunt/pakketautomaat wijzigen

\*Als u het gewicht, de verzekering of het Afhaalpunt/de pakketautomaat wilt wijzigen, klikt u op de knop aan het eind van de regel:

| Gei | her                | eren                                   | van etiketten                                                                                |                                                                                                  |                               |                                |               |   |                    |                      |                   |                                  |                   | Help                   |
|-----|--------------------|----------------------------------------|----------------------------------------------------------------------------------------------|--------------------------------------------------------------------------------------------------|-------------------------------|--------------------------------|---------------|---|--------------------|----------------------|-------------------|----------------------------------|-------------------|------------------------|
| 0   | U ki<br>Geb<br>Voo | unt etiket<br>bruik bulk<br>or de gesc | ten aanmaken voor alle Moi<br>acties voor het selecteren ei<br>hiedenis van de etiketten, kl | ndial Relay-bestellingen in de geselecteerde status. I<br>ngenereren van etiketten.<br>Iik hier. | J kunt meerdere regels select | teren of alle bestellingen ind | lien gewenst. |   |                    |                      |                   |                                  |                   | ×                      |
| Gér | érer               | des étiq                               | uettes > filter op Bestel                                                                    | status: 3 1                                                                                      |                               |                                |               |   |                    |                      |                   |                                  |                   | 0 2 % 8                |
|     | 8                  | Bestel-Id 🔻                            | <ul> <li>Klant •</li> </ul>                                                                  | Bestelstatus 🕶 🔺                                                                                 | Totale prijs 🔻 🔺              | Totaal verzendkosten 🔻 🔺       | Datum 🔻 🔺     |   | Gewicht (gram) 💌 🔺 | Verzekering 🕶 🔺      | Mondial Relay Nur | mmer 🔹 Mondial Relay Land 💌      |                   |                        |
|     |                    |                                        |                                                                                              | Wordt momenteel voorbereid                                                                       | ~                             |                                | Van           |   |                    |                      |                   |                                  | Q Zoeken          | I Herstellen           |
|     |                    |                                        |                                                                                              |                                                                                                  |                               |                                | Tot           | 8 |                    |                      |                   |                                  |                   |                        |
|     |                    | 8                                      | Sebastien Delcourt                                                                           | Wordt momenteel voorbereid                                                                       | € 27,34                       | € 4,40                         | 03-02-2023    |   | 300                | 0 : Geen verzekering | 002186            | FR                               |                   |                        |
|     | Bulk ac            | ties 🔺                                 |                                                                                              |                                                                                                  |                               |                                |               |   |                    |                      |                   | U mag een afhaalpunt, de gewicht | et de verzekering | wijzigen of toevoegen. |

#### Wijzigen voordat u het etiket genereert

Vervolgens wordt de pagina waarop u wijzigingen kunt aanbrengen en bevestigen met "Opslaan" weergegeven, zie hierna:

| Gewicht en Verzekering en Afhaalpunt bijwerken |                        |
|------------------------------------------------|------------------------|
| Bestehid                                       | 1                      |
| Gewicht (gram)                                 | 300                    |
| * Verzekering                                  | 0: Geen verzeitering V |
| * Afhaalpunt                                   | 00216                  |
|                                                |                        |
| Annuleren                                      | Opsiaan                |

Wijzigen voordat u het etiket genereert

Wanneer u op "Genereren" hebt geklikt, verdwijnt de regel en wordt het etiket gemaakt.

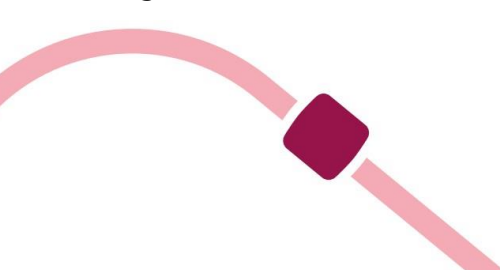

# Tabblad "Historique des étiquettes" (Etiketgeschiedenis)

U vindt uw etiketten op dit tabblad.

De pdf-versie van het etiket 10\*15 is beschikbaar in verschillende papierformaten (A4, A5 en 10\*15), en u kunt één etiket of meerdere etiketten tegelijk (bulkactie) afdrukken

| VERKOPEN                                                               | U mag meerdere etiketten tegelijkertijd afdrukken of etik | etten uit de geschiedenis verwijderen. Gebruik hiervoor di | e opdracht "groepsactie". |                        |                         |          |
|------------------------------------------------------------------------|-----------------------------------------------------------|------------------------------------------------------------|---------------------------|------------------------|-------------------------|----------|
| Catalogus                                                              | Historique des étiquettes 2                               |                                                            |                           |                        |                         | 0.0 > 8  |
| Klantenservtoe                                                         | Bestel-Id 💌 Verzendnummer 🖜                               | Datum 🗸 🖕                                                  | A4-sticker printen 👻 🔺    | A5-sticker printen 💌 🔺 | 10x15-sticker printen 💌 |          |
| Statistieken     Mondial Relay                                         |                                                           | Van 🗰                                                      |                           |                        |                         | Q Zoeken |
| Historique des<br>etiquettes                                           | 7 31274365                                                | 03-02-2523                                                 | <b>a</b>                  | <b>a</b>               | <b>a</b>                | 1        |
| Parametres du compte<br>Geavanceerde<br>Instellingen<br>Daramétres des | 6 96378259                                                | 13-01-2023                                                 | -                         | -                      | -                       | Û        |
| transporteurs<br>Logs d'Activite<br>Alde                               | DUIK ACUES A                                              |                                                            |                           |                        |                         |          |

<u>Etiketten</u> <u>afdrukken</u>

#### Hoe kan de klant pakketten volgen?

Klanten kunnen hun bestelling volgen in de bestelgeschiedenis op uw site door op de koppeling "Suivre mon colis sur le site de Mondial Relay – InPost" (Mijn pakket volgen op de site van Mondial Relay – InPost) te klikken.

| Be | estelgeschieder           | nis            |                 |                     |                            |         |                           |
|----|---------------------------|----------------|-----------------|---------------------|----------------------------|---------|---------------------------|
| Н  | lier ziet u de door u gep | plaatste beste | llingen vanaf l | het moment dat u uw | account heeft aangemaakt.  |         |                           |
|    | Bestellingsreferentie     | Datum          | Totaalprijs     | Betaling            | Status                     | Factuur |                           |
|    | SGUDGTVAW                 | 03-02-2023     | €27,34          | Payments by check   | Wordt momenteel voorbereid | POF     | Details Opnieuw bestellen |

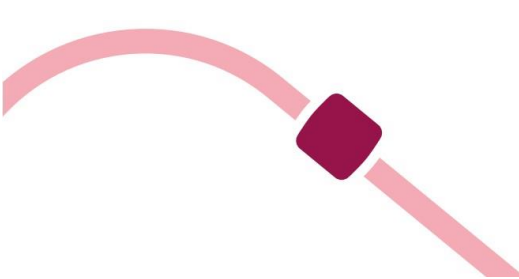

|                                              | État                             |               |                            |                                        |                      |               |
|----------------------------------------------|----------------------------------|---------------|----------------------------|----------------------------------------|----------------------|---------------|
| 28/01/2015                                   | En cours de livraison            |               |                            |                                        |                      |               |
| 28/01/2015                                   | Préparation en cours             |               |                            |                                        |                      |               |
| 28/01/2015                                   | En attente du paiement par virer | ment bancaire |                            |                                        |                      |               |
| 28/01/2015                                   | En attente de réapprovisionnem   | ent           |                            |                                        |                      |               |
| 28/01/2015                                   | En attente du paiement par virer | ment bancaire |                            |                                        |                      |               |
| ) AVENUE AN<br>6040 jumet<br>Belgique<br>-32 | ITOINE PINAY                     |               | 9 AV<br>604<br>Belg<br>+32 | ÆNUE ANTOINE PINAY<br>0 jumet<br>jique |                      |               |
| Nom                                          |                                  | Qté commandée | Stock réservé              | Qté remboursée                         | Statut               | Disponibilité |
|                                              |                                  |               |                            |                                        | 1000 State 100 State |               |

Bestellingen volgen voor uw klant

# Veelgestelde vragen

# De module werkt niet goed (de kaart met Afhaalpunten of pakketautomaten wordt niet goed weergegeven, geen toegang tot de verzenddetails). Wat kan ik doen?

Als u een ander thema dan het oorspronkelijke thema gebruikt, kan dat een conflict veroorzaken met de module. U kunt dit soort problemen oplossen door de optie "Déplacer le code JavaScript à la fin" (JavaScript-code aan het eind plaatsen) in te schakelen. U vindt deze optie op het tabblad "Paramètres avancés/Performances" (Geavanceerde instellingen/prestaties) van de backoffice van Prestashop.

#### Is de module responsief?

De module is niet geoptimaliseerd voor mobiele versies, maar is wel responsief.

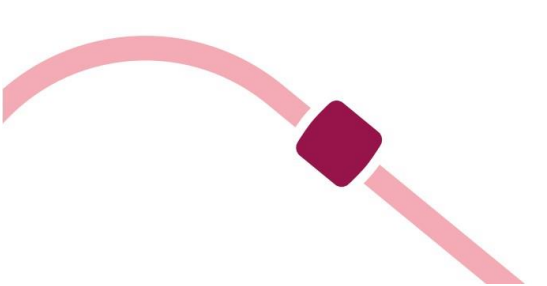

# FOUTCODES

# De lijst met foutcodes:

#### FOUTCODE/BESCHRIJVING

0 Bewerking succesvol uitgevoerd 1 Verkoper is ongeldig 2 Nummer verkoper is leeg of bestaat niet 3 Accountnummer verkoper is ongeldig 4 5 Dossiernummer verkoper is ongeldig 6 7 Klantnummer verkoper is ongeldig 8 Wachtwoord of hash is ongeldig 9 Stad wordt niet herkend of is niet uniek 10 Ophaaltype is ongeldig 11 Nummer afhaalpunt voor ophalen is ongeldig 12 Land afhaalpunt voor ophalen is ongeldig 13 Leveringstype is ongeldi 14 Nummer afhaalpunt voor leveren is ongeldig 15 Land afhaalpunt voor leveren is ongeldig 16 17 18 19 20 Gewicht van het pakket is ongeldig Foutcode Beschrijving 21 Omvang (lengte + hoogte) van het pakket is ongeldig 22 Afmetingen van het pakket zijn ongeldig 23 24 Verzend- of trackingnummer is ongeldig 25

26 Assemblagetijd is ongeldig

27 Ophaal- of leveringswijze is ongeldig

28 Ophaalwijze is ongeldig

29 Leveringswijze is ongeldig

30 Adres (L1) is ongeldig

31 Adres (L2) is ongeldig

# 32

33 Adres (L3) is ongeldig

34 Adres (L4) is ongeldig

35 Stad is ongeldig

36 Postcode is ong

37 Land is ongeldig

38 Telefoonnummer is ongeldig

39 E-mailadres is ongeldig

40 Instellingen ontbreken

41

42 Remboursbedrag is ongeldig

43 Valuta remboursbedrag is ongeldig

44 Waarde van het pakket is ongeldig

45 Valuta van de waarde van het pakket is ongeldig

46 Alle verzendnummers uit reeks zijn gebruikt Foutcode Beschrijving

47 Aantal pakketten is ongeldig

48 Meer pakketten niet toegestaan bij afhaalpunt

49 Actie is ongeldig

50

51

52

53

- 54
- 55

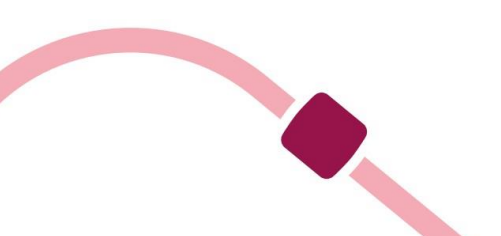

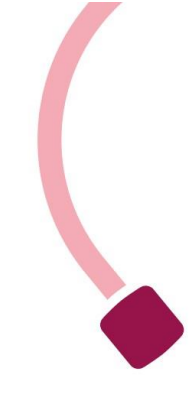

56

57

58

59

60 Vrije-tekstveld is ongeldig (deze foutcode blokkeert geen bewerkingen)

61 Meldingsaanvraag is ongeldig

62 Leveringsinstructie is ongeldig

63 Verzekering is ongeldig

64 Assemblagetijd is ongeldig

65 Aanvraag afspraak is ongeldig

66 Aanvraag retour is ongeldig

67 Breedtegraad is ongeldig

68 Lengtegraad is ongeldig

69 Verkopercode is ongeldig

70 Nummer afhaalpunt is ongeldig

71 Aard verkooppunt is ongeldig

72

73

74 Taal is ongeldig

75

76

77

78 Ophaalland is ongeldig

79 Leveringsland is ongeldig

- 80 Trackingcode: pakket is geregistreerd
- 81 Trackingcode: pakket wordt verwerkt bij Mondial Relay InPost
- 82 Trackingcode: pakket is geleverd

83 Trackingcode: afwijking

84 Taal is ongeldig

85 Taal is ongeldig

86 Taal is ongeldig 87 Taal is ongeldig 88 Taal is ongeldig 89 Taal is ongeldig 90 91

92 Het saldo van de prepaidrekening is ontoereikend OF De landencode van de geadresseerde en de landencode van het afhaalpunt moeten identiek zijn

93 Geen informatie gegeven door het sorteerplan. Controleer of een afhaalpunt wel beschikbaar is als u daar een pakket wilt ophalen of afleveren. Als u een pakket aan huis levert, bestaat de kans dat de postcode die u hebt opgegeven niet bestaat.

94 Pakket is niet bekend

95 Verkoperaccount is niet geactiveerd

96 Type verkoper is onjuist in de database Foutcode Beschrijving

97 Beveiligingscode is ongeldig (op de eerste regel staat vaak wat de reden is: de fout kan te maken hebben met het gewicht, het telefoonnummer, adres, de postcode, stad enz. van de klant)

98 Algemene fout (ongeldige instellingen). Achter deze fout gaat een andere fout in de lijst schuil, en de fout kan zich alleen voordoen in de productiemodus

99 Generieke fout van de service. Deze fout kan te wijten zijn aan een technisch probleem met de service. Meld deze fout aan Mondial Relay - InPost en vermeld daarbij de datum en tijd van de aanvraag en de instellingen die zijn gestuurd voor een controle.

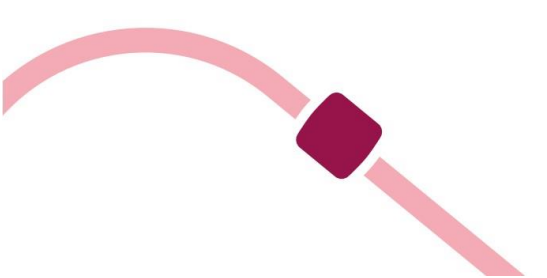

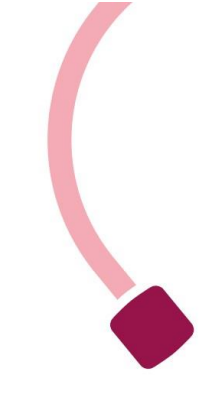